#### THE IWR PLANNING SUITE II UNCERTAINTY MODULE

#### **PCOP WEBINAR SERIES**

Shawn Komlos (CEIWR) 23 JUL 2020

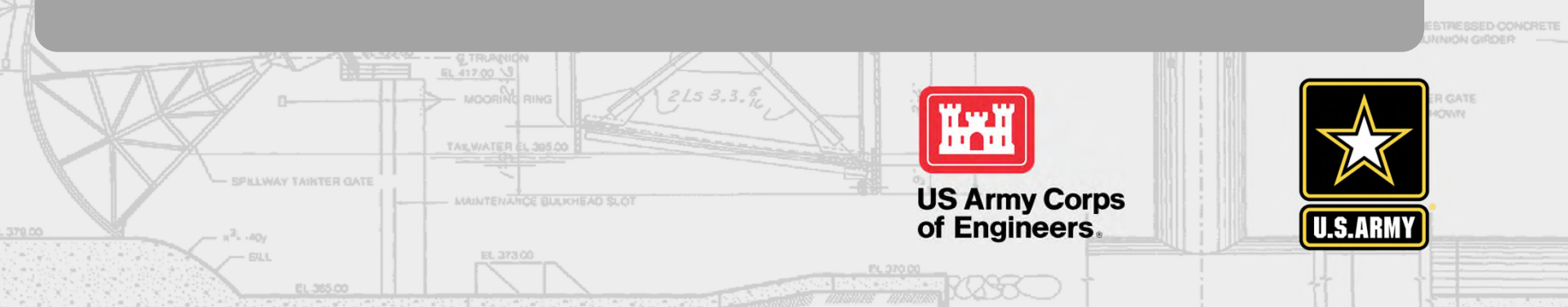

How familiar are you with the IWR Planning Suite? Please place a check/mark in one of the boxes below.

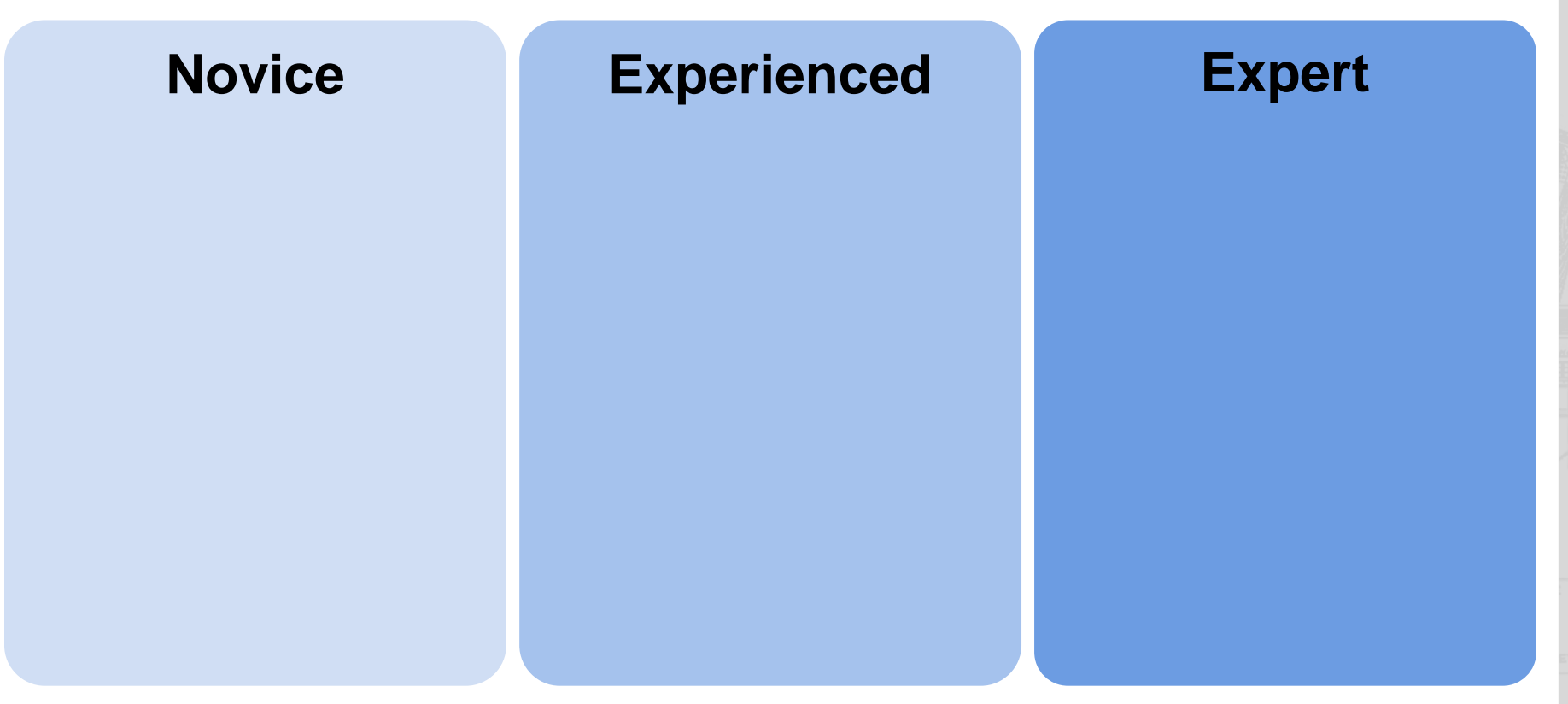

Click on the Annotation option  $\mathcal{N}$  on the left side of your screen and then use the Pencil Tool or checkmark to mark your response.

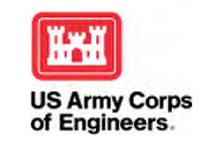

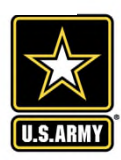

# Webinar topics

- The IWR Planning Suite II Basics
  - What is new about the IWR Planning Suite II
  - Quick Walkthrough of It's Basic Mechanics
- The Uncertainty Module
  - Components, Features, and Options
  - Quick Walkthrough of It's Basic Mechanics
  - Charts, Tables, and Reports
  - Interpretation of Uncertainty-Informed Cost Effectiveness and Incremental Cost Analyses (CEICA)
- Where can I get the software?
- Training resources & help

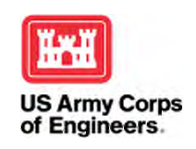

HUS

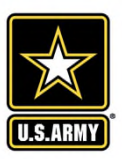

#### **IWR Planning Suite II: The Basics**

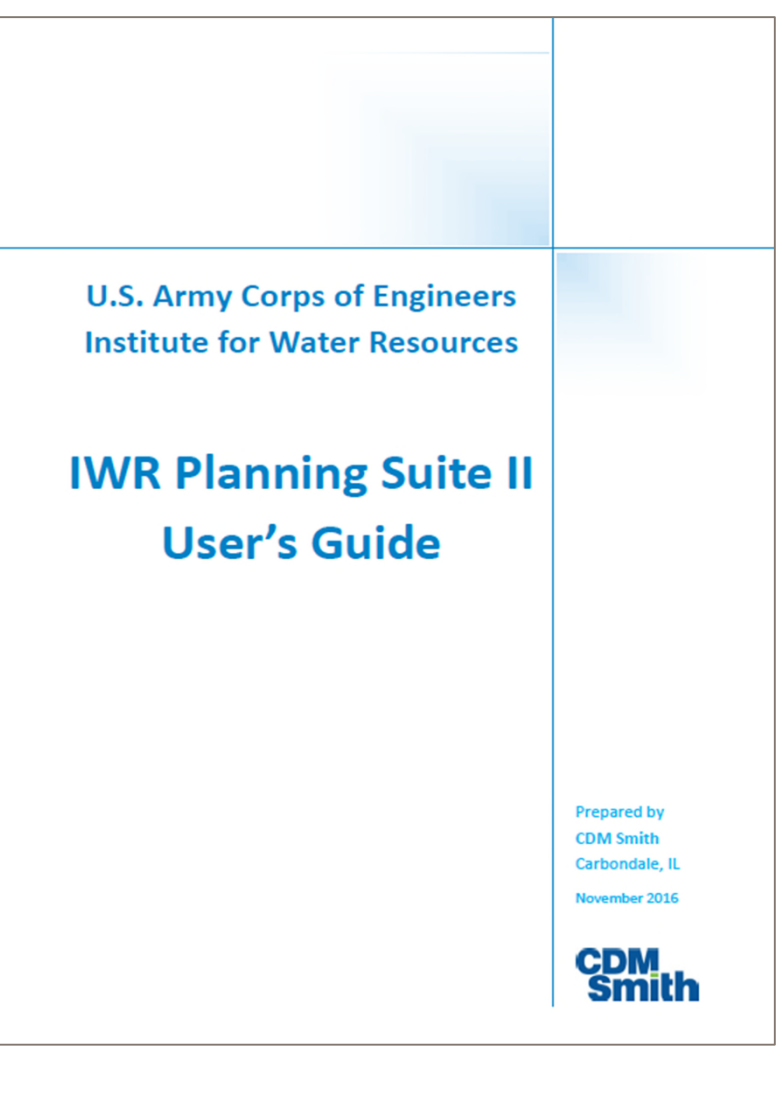

- Provide for consideration of monetized and non-monetized costs and benefits
- Automate computations associated with CEICA
- Facilitate documentation, visualization, reporting, and communication of CEICA
- Enable consideration of multiple variables, and support assessment of uncertainty on CEICA results
- Support risk-informed decision making

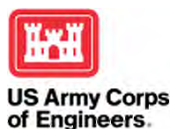

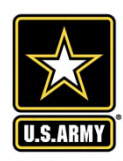

#### **USACE-Certified Versions**

IWR Planning Suite Version 1.0.11.1

- Plan Generator and CE/ICA
- Derived Value Calculator/Module

IWR Planning Suite Version 2.0.6.1

- Plan Generator and CE/ICA
- Derived Value Calculator/Module
- Added the Annualizer Module

Version 2.0.9 aka IWR Planning Suite II

- Updated Interface
- Plan Generator and CE/ICA
- Derived Value Calculator/Module
- Annualizer Module
- Added MCDA Module
- <u>Added</u> Uncertainty Module
- <u>Added</u> Watershed Module
- <u>Added</u> Report Generator

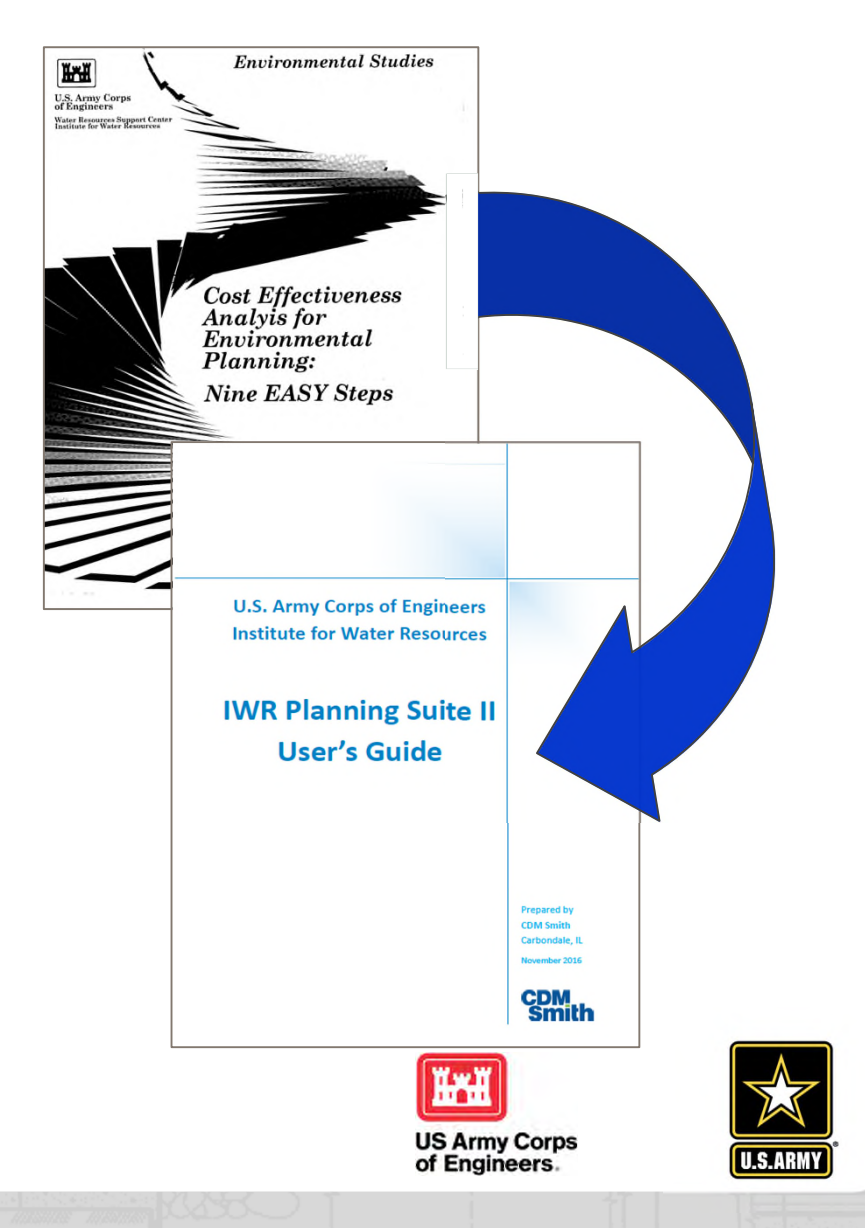

#### **IWR Planning Suite II: Status**

#### <u>CERTIFIED</u>

#### • 31-MAY-2018 CECW-P Memorandum

- All review plans approved after 31-MAY-2018 must show use of the latest version of the IWRPS II.
- Migration to IWRPS II also required for ongoing studies that had not scheduled a TSP meeting as of 31-MAY-2018.
- Exemptions might be granted or ongoing studies (case by case).
- Studies engaging in multiple criteria decision analysis should engage the ECO-PCX to develop a strategy for appropriate and policy compliant use.

#### • ER 1105-2-100 (Planning Guidance Notebook)

- Provides instruction for NED and NER methods
- Provides instruction on use of CE/ICA during selection of NER plan and for all recommended mitigation plans

#### • IWR Planning Suite Users' Guide https://publibrary.planusace.us/document/5641c105-449e-4b7f-c52faf91a15a99e2

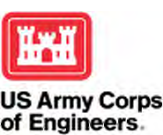

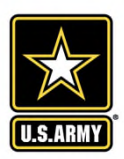

#### **IWRPS II - Getting Started (The Basics)**

| 🔝 IWR Planning Suite II                         |                                    |                         |                                                                                          | - C     | x נ       |
|-------------------------------------------------|------------------------------------|-------------------------|------------------------------------------------------------------------------------------|---------|-----------|
| €<br>Home Uncertai                              | nty MCDA Tool                      | s 🖓                     |                                                                                          |         |           |
| Properties & Variable<br>Attributes Sensitivity | Generator Uncertainty MCDA Modules | rties Constraints Delet | e Create New<br>User-Entered Set                                                         |         |           |
| Planning Sets                                   |                                    | •                       |                                                                                          |         |           |
|                                                 | New                                | -                       | Recent Items  I. IWRPSIIUncMod Vebinar  2. MCDA Criteria Values and Ranking Method Tests |         |           |
|                                                 | Open Delete                        |                         | 3. MCDA Criteria Values and Ranking Method Tests<br>4. LOSOMMCDA_Example                 |         |           |
| Planning Set Properties                         | Close                              |                         |                                                                                          |         |           |
|                                                 | Export                             | ,                       |                                                                                          |         |           |
|                                                 | Optimize D                         | atabase                 |                                                                                          |         |           |
|                                                 | Select Defa                        | ult Data Directory      |                                                                                          |         |           |
|                                                 | Print Previe                       | W                       |                                                                                          | Save    | Changes   |
|                                                 | Print                              |                         |                                                                                          | v2.09.1 | 5/20/2020 |
|                                                 | Exit                               |                         |                                                                                          |         |           |

Prepare you working directory... Set up your project file...

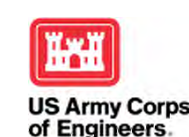

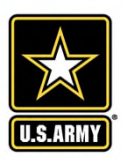

### **IWRPS II – Properties and Attributes**

| WR Planning Suit                                  | e II                                                                           |                                                                                |                                                                                                    |                                                                         | – 🗆 ×          |                |      |
|---------------------------------------------------|--------------------------------------------------------------------------------|--------------------------------------------------------------------------------|----------------------------------------------------------------------------------------------------|-------------------------------------------------------------------------|----------------|----------------|------|
| Home                                              | Uncertainty MCDA Tools                                                         |                                                                                |                                                                                                    |                                                                         |                |                |      |
| Properties & Varia<br>Attributes<br>Stansion tudy | Generator     Uncertainty     MCDA     Modules     Modules     Cret            | ate New<br>ntered Set                                                          | k Report<br>Builder                                                                                                    |                                                                         |                |                |      |
| Planning Sets                                     | Planning Study [IWRPSIIUnc                                                     | ModWebinar] Pr                                                                 | operties                                                                                                    |                                                                         |                | -              |      |
|                                                   | Name                                                                           |                                                                                |                                                                                                    |                                                                         |                |                |      |
|                                                   | IWRPSIIUncModWebinar                                                           |                                                                                |                                                                                                    |                                                                         |                |                |      |
| Planning Set Propertie                            | Description                                                                    |                                                                                |                                                                                                    |                                                                         |                |                |      |
|                                                   | This is a hypothetical planning                                                | set that has bee                                                               | n developed to illustrate uses and mechanics o                                                                                                    | of the IWR Planni                                                       | ng Suite II Ur | ncertainty Mod | ule. |
|                                                   |                                                                                |                                                                                |                                                                                                    |                                                                         |                |                |      |
|                                                   |                                                                                |                                                                                |                                                                                                    |                                                                         |                |                |      |
|                                                   | Variables                                                                      |                                                                                |                                                                                                    |                                                                         |                |                |      |
|                                                   | Name 🖏                                                                         |                                                                                |                                                                                                    |                                                                         |                |                |      |
|                                                   |                                                                                | Units 1                                                                        | Description                                                                                                    | Variable Type 🏹                                                         | Derived T      | Derived Func   | tion |
|                                                   | Cost                                                                           | Units 1<br>\$1000                                                              | Description T<br>Average Annual Cost in \$1000s                                                                                                    | Variable Type 🛾<br>Currency                                             | Derived V      | Derived Func   | tion |
|                                                   | Cost<br>Output                                                                 | Units<br>\$1000<br>Habitat Units                                               | Description<br>Average Annual Cost in \$1000s<br>Output in Average Annual Habitat Units                                                                                               | Variable Type<br>Currency<br>Decimal                                    | Derived V      | Derived Func   | tion |
|                                                   | Cost<br>Output<br>WaterAvailabilityRisk                                        | Units<br>\$1000<br>Habitat Units<br>AvailabilityDa                             | Description<br>Average Annual Cost in \$1000s<br>Output in Average Annual Habitat Units<br>Average Annual Change in Number of Days [(                                                 | Variable Type<br>Currency<br>Decimal<br>Decimal                         | Derived T      | Derived Func   | tion |
|                                                   | Cost<br>Output<br>WaterAvailabilityRisk<br>Recreation                          | Units<br>\$1000<br>Habitat Units<br>AvailabilityDa<br>AccessDays               | Description<br>Average Annual Cost in \$1000s<br>Output in Average Annual Habitat Units<br>Average Annual Change in Number of Days [(<br>Average Annual Change in Number of Days [(   | Variable Type T<br>Currency<br>Decimal<br>Decimal<br>Decimal            | Derived T      | Derived Func   | tion |
|                                                   | Cost<br>Output<br>WaterAvailabilityRisk<br>Recreation<br>RecreationEarlySeason | Units<br>\$1000<br>Habitat Units<br>AvailabilityDa<br>AccessDays<br>AccessDays | Description T<br>Average Annual Cost in \$1000s<br>Output in Average Annual Habitat Units<br>Average Annual Change in Number of Days [(<br>Average Annual Change in Number of Days [( | Variable Type V<br>Currency<br>Decimal<br>Decimal<br>Decimal<br>Decimal | Derived 1      | Derived Func   | tion |

Describe your costs... Describe your outputs... Describe any other captured effects...

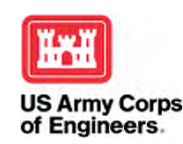

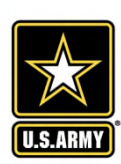

# **IWRPS II – Defining the Variables**

|      | Planning Study [IWRPSIIUncN                                                                                                    | /lodWebinar] Pr | operties |           |           |           |          |          |             | -                     | ×      |
|------|----------------------------------------------------------------------------------------------------|-----------------|----------|-----------|-----------|-----------|----------|----------|-------------|-----------------------|--------|
| Nam  | e                                                                                                    |                 |          |           |           |           |          |          |             |                       |        |
| IW   | RPSIIUncModWebinar                                                                                                    |                 |          |           |           |           |          |          |             |                       |        |
| Desc | ription                                                                                                    |                 |          |           |           |           |          |          |             |                       |        |
| Thi  | This is a hypothetical planning set that has been developed to illustrate uses and mechanics of the IWR Planning Suite II Uncertainty Module. |                 |          |           |           |           |          |          |             |                       |        |
|      |                                                                                                    |                 |          |           |           |           |          |          |             |                       |        |
|      |                                                                                                    |                 |          |           |           |           |          |          |             | -                     |        |
| Var  | iables                                                                                                    |                 |          | Formu     | la Editor | r - Deriv | ed Varia | ble 'Rec | reation'    |                       |        |
|      | Name 🕠                                                                                                    | Units 🏹         | Descrip  | <b>70</b> |           |           |          |          |             |                       |        |
| Þ.   | Cost                                                                                                    | \$1000          | Average  | [Recr     | eation    | arlySea   | ason]+ [ | Recrea   | ationLateSe | asonj                 |        |
|      | Outpt                                                                                                    | Habitat Units   | Output   |           |           |           |          |          |             |                       |        |
|      | WaterAva Kisk                                                                                                    | AvailabilityDa  | Average  | 🧹 Val     | idated    |           |          |          |             | Select Variables      |        |
|      | Recreation                                                                                                    | AccessDays      | Averag   | 7         | 8         | 9         | ^        | Del      | Sqrt        | Cost                  |        |
|      | RecreationEarlySeason                                                                                                    | AccessDays      | Average  |           | -         |           |          |          | Abs         | Output                |        |
|      | RecreationLateSeason                                                                                                    | AccessDays      | Average  | 4         | 2         | 0         | +        | -        | Ln          | WaterAvailabilityRisk |        |
|      |                                                                                                    |                 |          | 1         | 2         | 3         | *        | _/       | Clear       | RecreationEarlySeason |        |
|      |                                                                                                    |                 |          | (         | 0         |           | (        | )        | Validate    | RecreationLateSeason  |        |
|      |                                                                                                    |                 |          |           |           |           |          |          |             | L                     |        |
|      |                                                                                                    |                 |          |           |           |           |          |          |             | OK                    | Cancel |
|      |                                                                                                    |                 | l        |           |           |           |          |          |             |                       |        |

#### Define any <u>derived</u> variables...

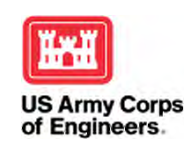

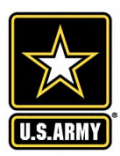

### **IWRPS II** – Building the plans

| IWR Planning Suite II                                                     |       |                                    |                              |                               |                   |        |        |      |                         |              |                         | -                    |    | × |
|---------------------------------------------------------------------------|-------|------------------------------------|------------------------------|-------------------------------|-------------------|--------|--------|------|-------------------------|--------------|-------------------------|----------------------|----|---|
| +<br>Home Uncertainty MCDA Tools                                          |       |                                    |                              |                               |                   |        |        |      |                         |              |                         |                      |    |   |
| Properties & Variable<br>Attributes Sensitivity<br>Planning Study Modules | ies ( | Constraints Delete<br>Planning Set | Create New<br>er-Entered Set | Graphs &<br>Reports<br>CE/ICA | Report<br>Builder |        |        |      |                         |              |                         |                      |    |   |
| Planning Sets 👻 🖗                                                         |       | 1 10                               | 1                            |                               |                   |        |        |      |                         | 1            | I                       | 1                    |    |   |
| 4 User-Entered Sets                                                       |       | Plan 🏠                             | Plan Descriptio              | n Tj                          | Cost              | - Yi   | Output | - Ye | WaterAvailabilityRisk 🖔 | Recreation % | RecreationEarlySeason % | RecreationLateSeason | 76 |   |
| Uncertainty Module Training Set                                           |       | No Action Plan                     | Default No Action Plan       |                               |                   | \$0.00 |        | 0    | 0                       | 0            | 0                       |                      | 0  |   |
| Cost v Output (CEICA)                                                     | Þ     | Red Plan                           |                              |                               |                   | \$0.00 |        | 0    | 0                       | 0            | 0                       |                      | 0  |   |
| Cost v Water Availability Risk (CEICA)                                    | 1.    | Orange Plan                        |                              |                               |                   | \$0.00 |        | 0    | 0                       | 0            | 0                       |                      | 0  |   |
| Cost v Recreation (CEICA)                                                 | 1.5   | Yellow Plan                        |                              |                               |                   | \$0.00 |        | 0    | 0                       | 0            | 0                       |                      | 0  |   |
| Uncertainty Sets                                                          |       | Green Plan                         |                              |                               |                   | \$0.00 |        | 0    | 0                       | 0            | 0                       |                      | 0  |   |
| Watershed Sets                                                            | 1     | Blue Plan                          |                              |                               |                   | \$0.00 |        | 0    | 0                       | 0            | 0                       |                      | 0  |   |
| 4 📃 🚽 🕨                                                                   | •     |                                    |                              |                               |                   |        |        |      |                         |              |                         |                      |    |   |
| Planning Set Properties 👻 👎                                               | 1     |                                    |                              |                               |                   |        |        |      |                         |              |                         |                      |    |   |
| Planning Set Information:                                                 |       |                                    |                              |                               |                   |        |        |      |                         |              |                         |                      |    |   |
| Name: Uncertainty Module Training Set                                     |       |                                    |                              |                               |                   |        |        |      |                         |              |                         |                      |    |   |

#### You can use the plan generator

#### **O**r

#### directly input the name, descriptions and values for variables associated with each plan.

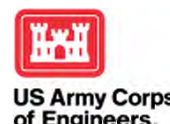

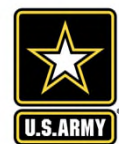

## **IWRPS II – Estimating your inputs**

| IWR Planning Suite | e II                             |                                |                                                    |                                             |                            |             |            |                                                                                                    |                                          |                       |       |
|--------------------|----------------------------------|--------------------------------|----------------------------------------------------|---------------------------------------------|----------------------------|-------------|------------|----------------------------------------------------------------------------------------------------|------------------------------------------|-----------------------|-------|
| +<br>Home          | Uncertainty MCDA                 | Tools                          |                                                    |                                             |                            |             |            |                                                                                                    |                                          |                       |       |
| Annualizer         | 🌤 Annualization                  | Calculator                     |                                                    |                                             |                            |             |            |                                                                                                    |                                          |                       |       |
| Annualization Wat  | Annualization Set:               | Outputs                        | Annualizatio                                       | n Calculato                                 | or                         |             |            |                                                                                                    |                                          |                       | - 🗆 X |
|                    | Initial Terms                    |                                | Annualization Se                                   | nnualization Set: Outputs   Create / Manage |                            |             |            |                                                                                                    |                                          |                       |       |
|                    |                                  |                                | Initial Terms                                      |                                             |                            |             |            |                                                                                                    |                                          |                       | *     |
|                    | Base Year:<br>Period of Analysis | Base Year:<br>Period of Analys | is (years):                                        | 2020<br>50                                  |                            |             |            | Сај                                                                                                    | pital Recovery Factor:                   | 0.034001              |       |
|                    | -                                |                                | Cost NE                                            | D Benefits                                  | NER Output                 |             |            |                                                                                                    |                                          |                       |       |
|                    | Cost NED                         | Benefits                       | NER Output Det                                     | ails                                        |                            |             | <b>→</b> ‡ |                                                                                                    | Annual Output                            |                       |       |
|                    | Initial Cost Details             | Variable: Outp                 | out                                                |                                             | <ul> <li>Manage</li> </ul> | Snapshots   | (Time      | is in years and output                                                                                                    | is in units)                             | Output                |       |
|                    |                                  | A. 10.1                        | Calculate By                                       |                                             |                            | 5000        |            | and the second second s | Cuthat                                   |                       |       |
|                    | Iotal Initial Cost               | - \$1,404,10                   | <ul> <li>Linear Int</li> <li>May Output</li> </ul> | erpolation                                  |                            | Growth Rate |            |                                                                                                    |                                          | 200                   |       |
|                    | Construction                     |                                | Max Output                                         | (units):                                    | э,                         | 200         |            | 4000                                                                                                    |                                          |                       |       |
|                    | \$1,400,000,0                    | • 00.00                        | Average Annual                                     | Output                                      |                            |             | *          |                                                                                                    |                                          | 2                     |       |
|                    | Total Investment                 | : Cost - \$1,4                 | Variab                                             | le A                                        | verage Annual Out<br>2.4   | put         |            | 3000                                                                                                    |                                          |                       |       |
|                    |                                  |                                |                                                    |                                             | -,.                        |             |            | Units                                                                                                    |                                          |                       |       |
|                    | Total Initial Co                 | ost                            | Control V                                          | Year 🏹                                      | Output 🌃                   |             | ^          | 2000                                                                                                    |                                          |                       |       |
|                    | \$1,404,                         | 160,000.0                      |                                                    | 2031                                        | 466.67                     |             |            |                                                                                                    | 1000000                                  |                       |       |
|                    |                                  |                                |                                                    | 2032                                        | 933.33                     |             |            |                                                                                                    | and a second                             |                       |       |
|                    | Initial Investmen                | +                              |                                                    | 2034                                        | 1,166.67                   |             | =          | 1000                                                                                                    |                                          |                       |       |
|                    | initial investiller              |                                |                                                    | 2035                                        | 1,400                      |             |            |                                                                                                    |                                          |                       |       |
|                    | T T                              | otal Investm                   |                                                    | 2036                                        | 1,440                      |             |            | So10 2024                                                                                                    | 2020 2024 2020 2044 204                  | 0.2054.2050.2054.2050 |       |
|                    |                                  |                                |                                                    | 2037                                        | 1,480                      |             |            | 2019 2024                                                                                                    | 2029 2034 2039 2044 204<br>Time in Years | 9 2004 2009 2004 2069 |       |
|                    |                                  |                                |                                                    | 2038                                        | 1.520                      |             |            |                                                                                                    |                                          |                       |       |

#### Annualize your costs and outputs...

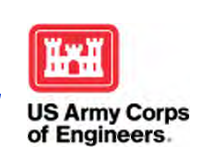

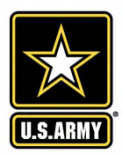

# **IWRPS II – Entering your inputs**

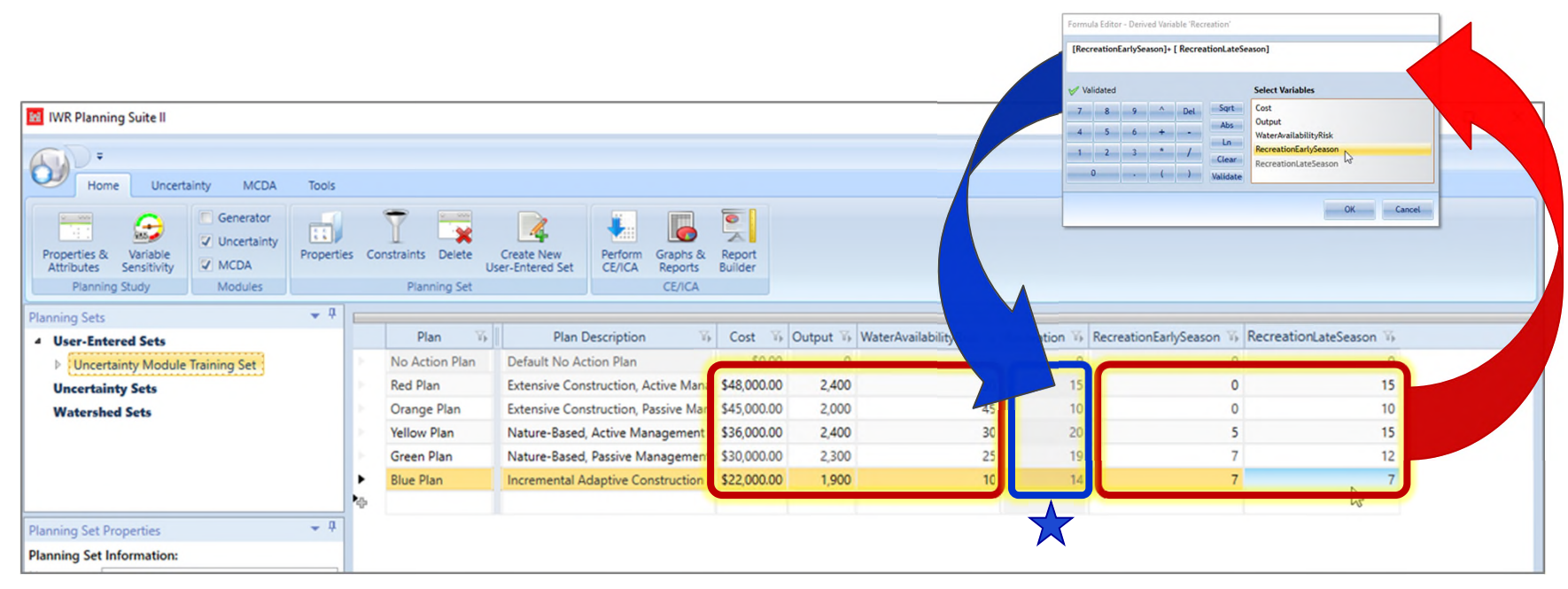

# Enter the values for each variable, for each of the planning alternatives.

★ Values of <u>derived</u> variables will be calculated automatically... (A feature that will be of increased importance in the coming slides)

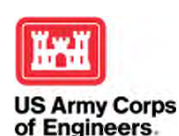

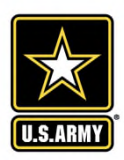

## **IWRPS II – Generating your analyses**

| 🔀 IWR Planning Suite II                                                                 | $\widehat{}$                                                                                                    | – 🗆 X                                         |
|-----------------------------------------------------------------------------------------|----------------------------------------------------------------------------------------------------|-----------------------------------------------|
| ₹<br>Home Uncertainty MCDA Tools                                                        | (2)                                                                                                    |                                               |
| Properties & Variable<br>Attributes Sensitivity<br>Planning Study<br>McDA               | es Constraints Delete User-ab<br>Planning Set CE/CA<br>Planning Set CE/CA<br>CE/CA<br>Planning Set                                                                                                    | ×                                             |
| Planning Sets 👻 🖗                                                                       | Planning Set:                                                                                                    |                                               |
| User-Entered Sets     Uncertainty Module Training Set     Cost v Output (CEICA)         | Plan     Plan Descript     Vi     Cc     Cost v Output     3D Scatter       No Action Plan     Default No Action P     Graphs     Cost v Water Availability Risk     3D Scatter       Red Plan     Extensive Construction, Active Mana     \$48     Reports     Image: Cost v Recreation     Image: Cost v Recreation | Plot                                          |
| Cost v Water Availability Risk (CEICA)<br>Cost v Recreation (CEICA)<br>Uncertainty Sets | Orange Plan       Extensive Conduction, Passive Man \$45.         Yellow Plan       Nature-tesed, Active Management       \$36.         Green Plan       Mature-Based, Passive Management       \$30.                                                                                                    | - □ ×<br>Non Cost Effective<br>Cost Effective |
| Watershed Sets                                                                          | Plan Alternatives to Graph 50000                                                                                                    | Best Buy                                      |
| Planning Set Information:                                                               | All      Differentiated     Ocst Effective     Paxis     Best Buy     Average Cost     1000     0     500     1000     1000     Output (Habitat Units)                                                                                                    | 2000 2500                                     |
|                                                                                         | Overview Window Print Export                                                                                                    | t Save Close                                  |

Perform the CEICA on your data to analyze costs against any of the outputs.

**View Graphs and Reports.** 

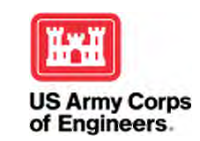

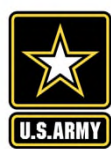

### **IWRPS II – Generating your report**

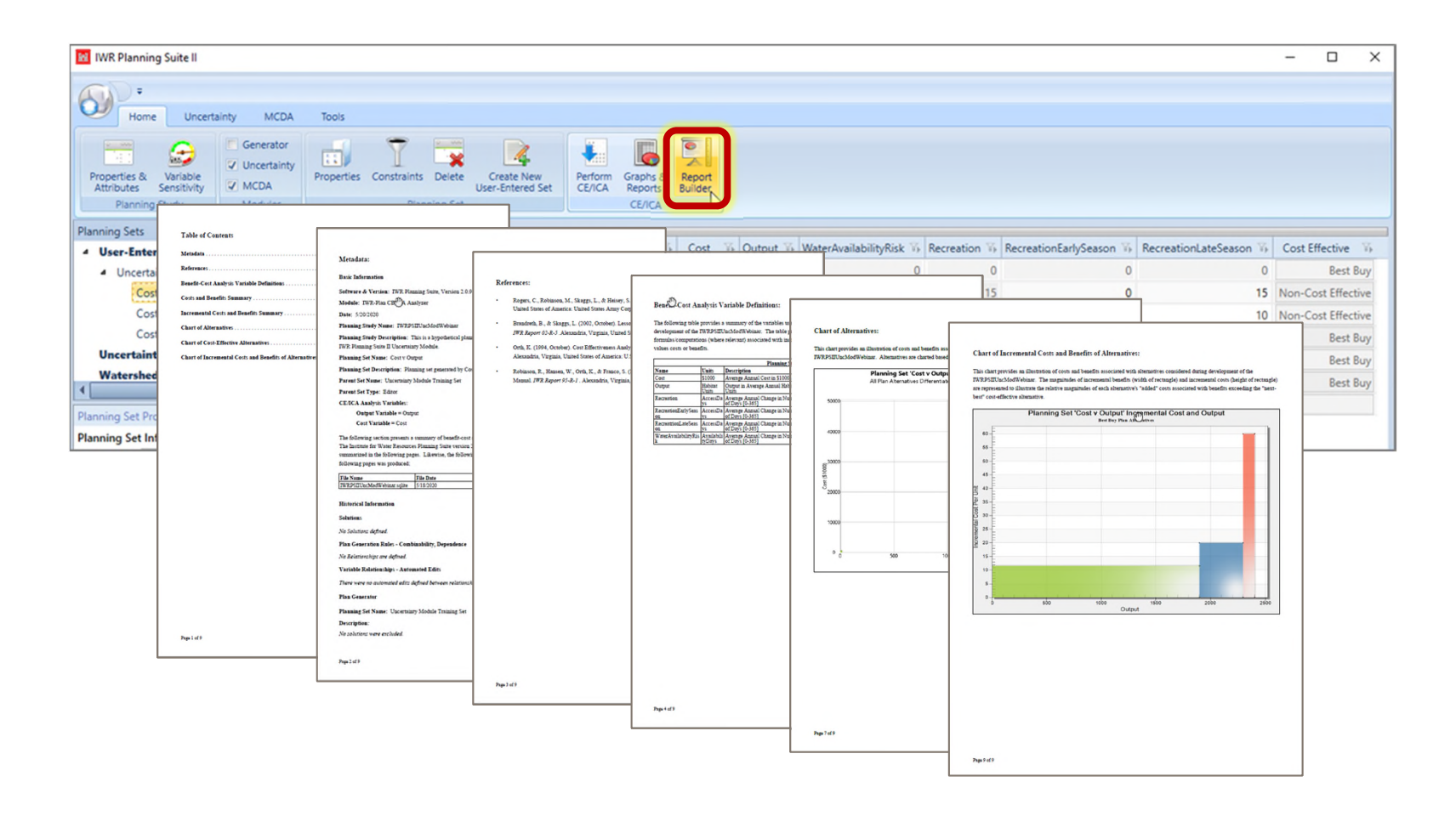

# Generate or prepare report to document analyses.

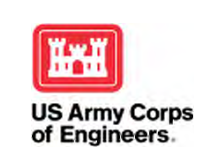

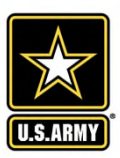

Based on CEICAs that you are familiar with, please identify potential sources or consequences of uncertainty in the space below.

Click on the Annotation option  $\mathcal{M}$  on the left side of your screen and then use the T<sub>T</sub> Tool to type your response.

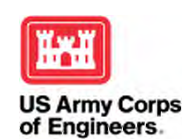

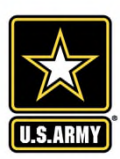

## **Potential Sources of Uncertainty**

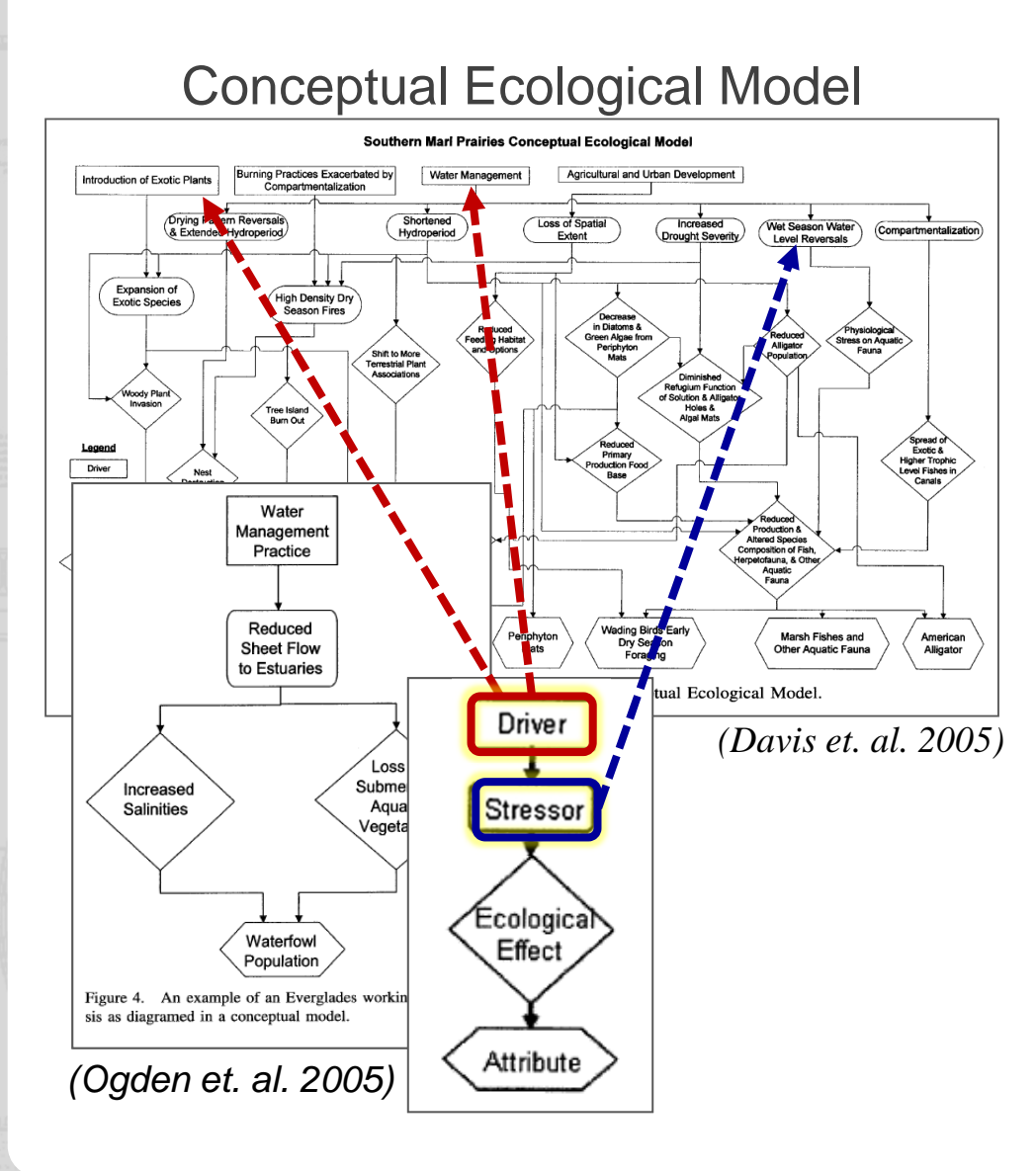

- Costs
- Precipitation
- Disturbances
- Introduced Species
- Climate Change
- Management Decisions
- Policy
- Models
- Understanding of
   Systems

All of the above, and more...

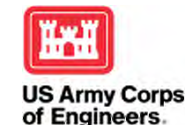

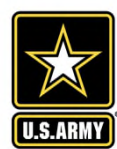

### The General Concept...

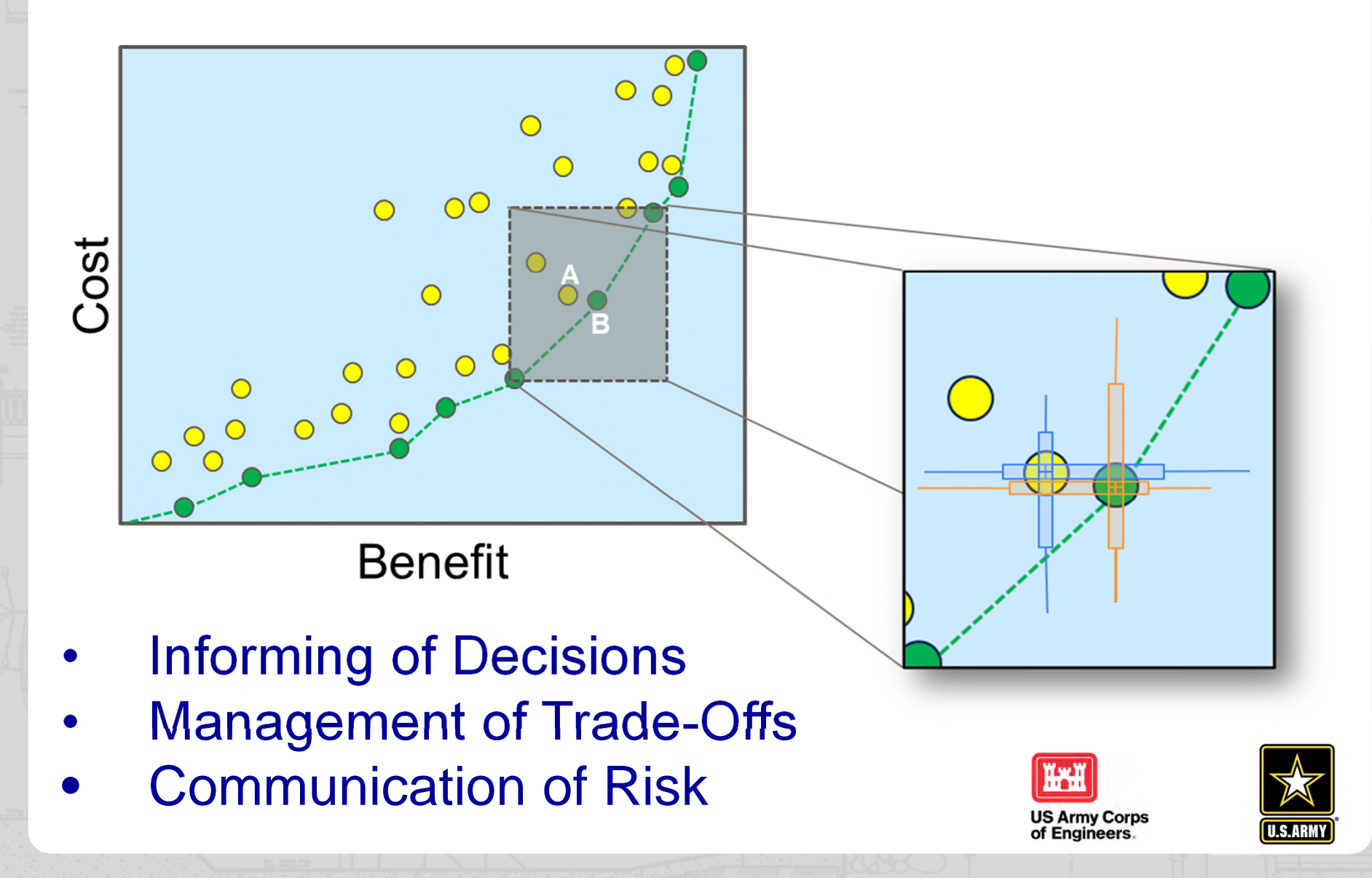

# Initiating an Uncertainty Set...

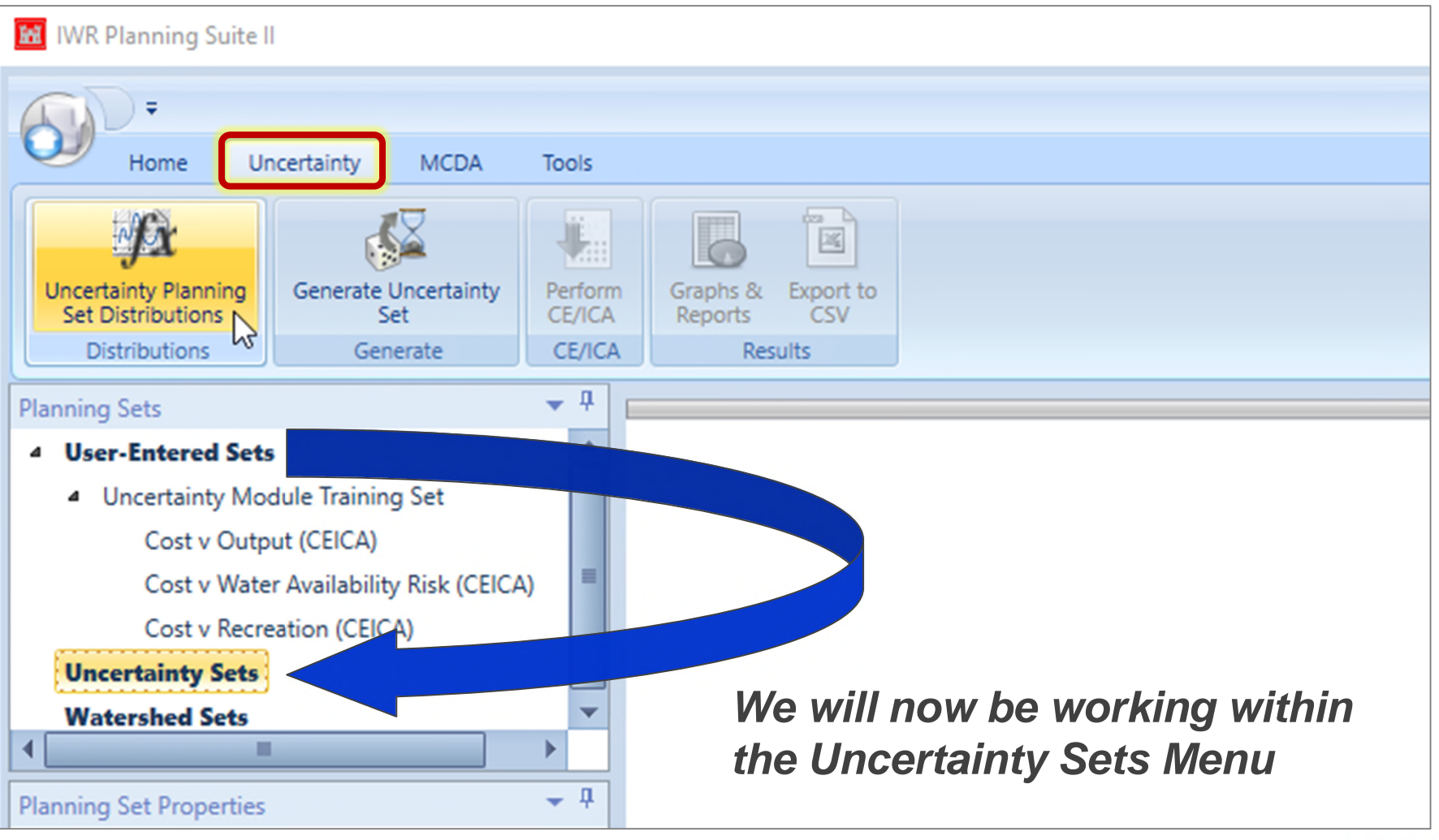

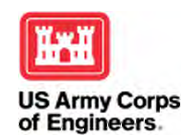

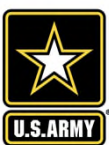

# Initiating an Uncertainty Set...

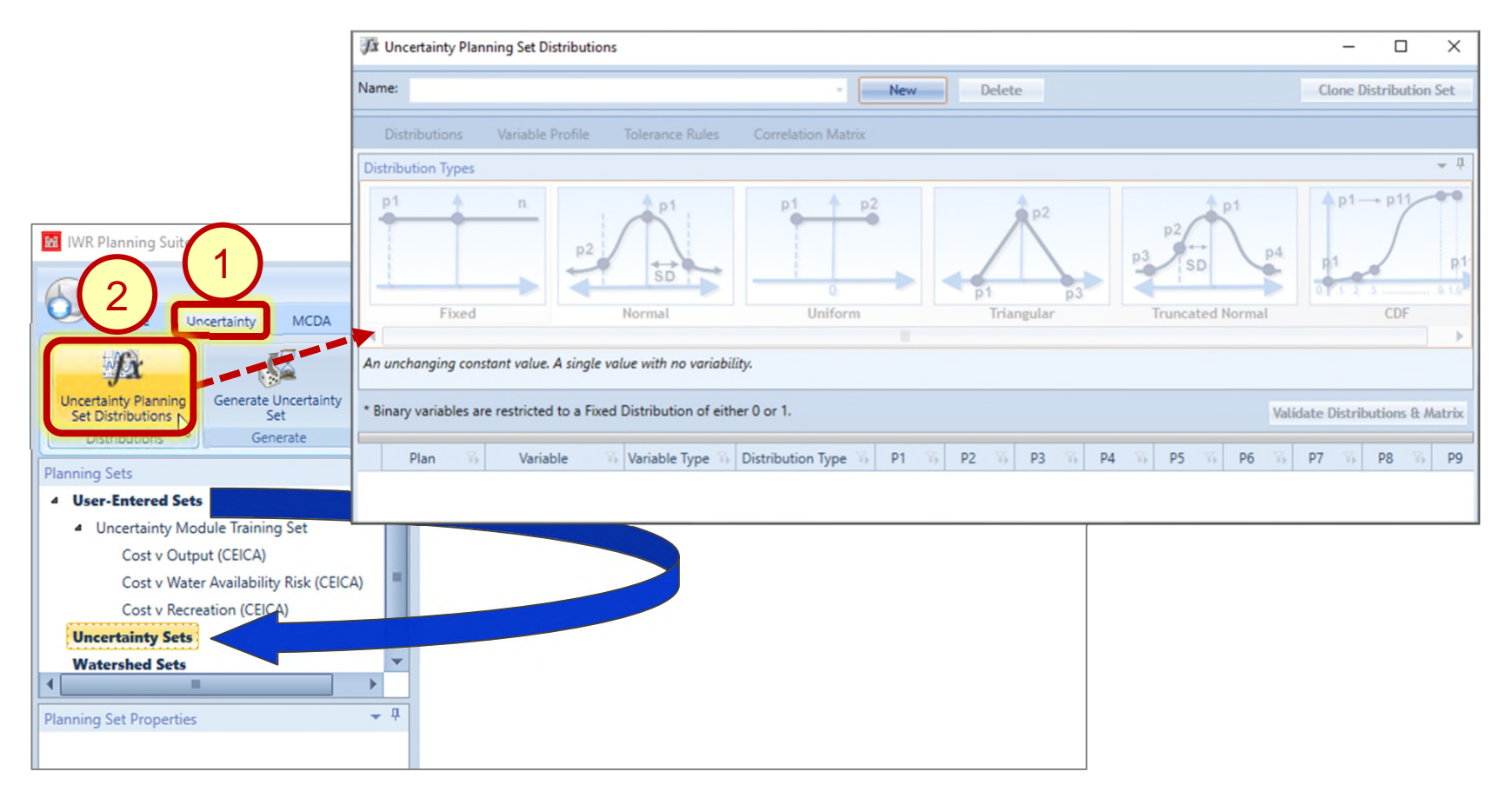

Your **Uncertainty Planning Set** will be constructed from a **Planning Set** that you have already created, or a subset of those plans.

US Army Corps of Engineers.

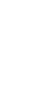

U.S.ARM`

### **Selecting Plans for Analysis...**

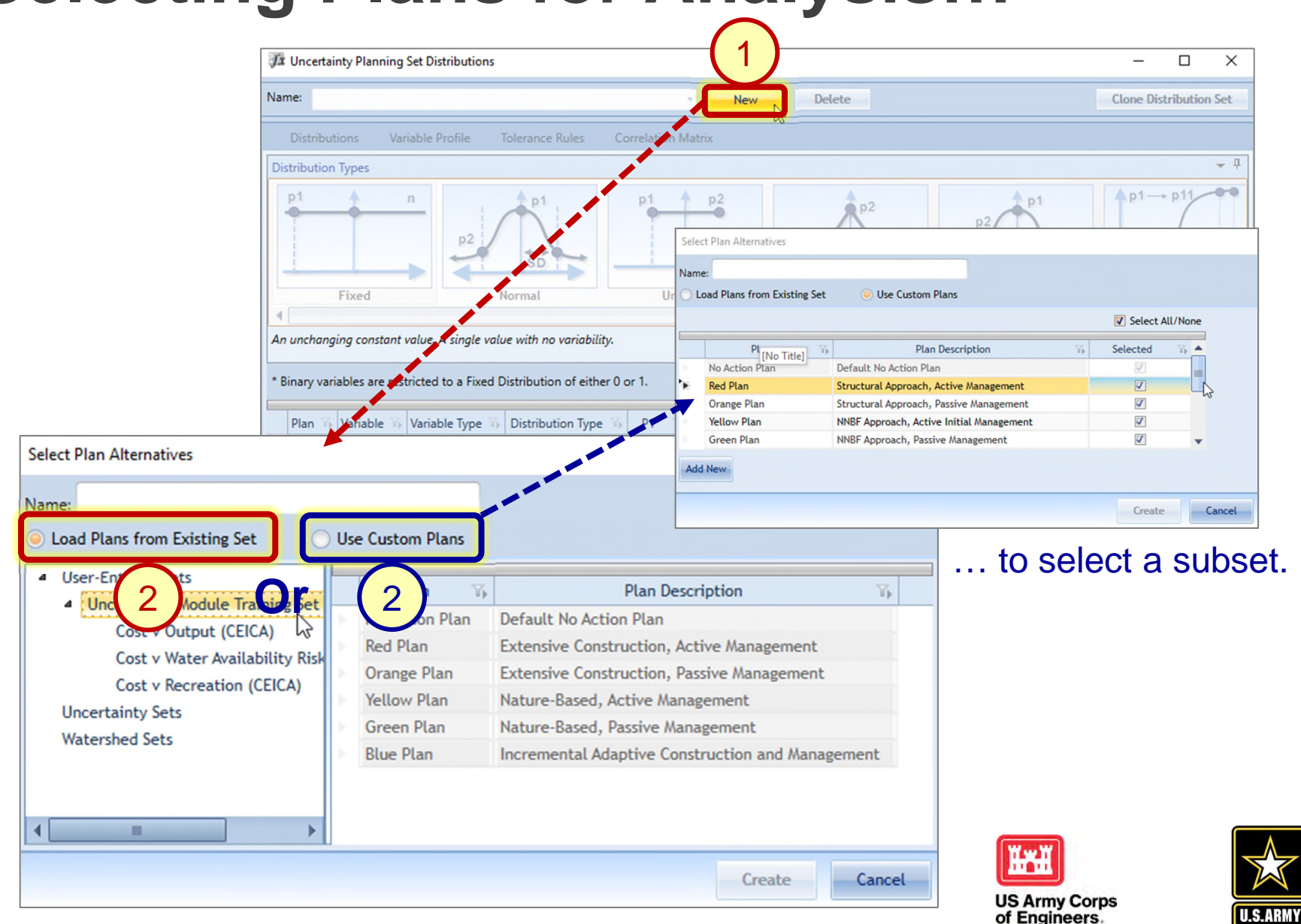

### Naming the Uncertainty Set...

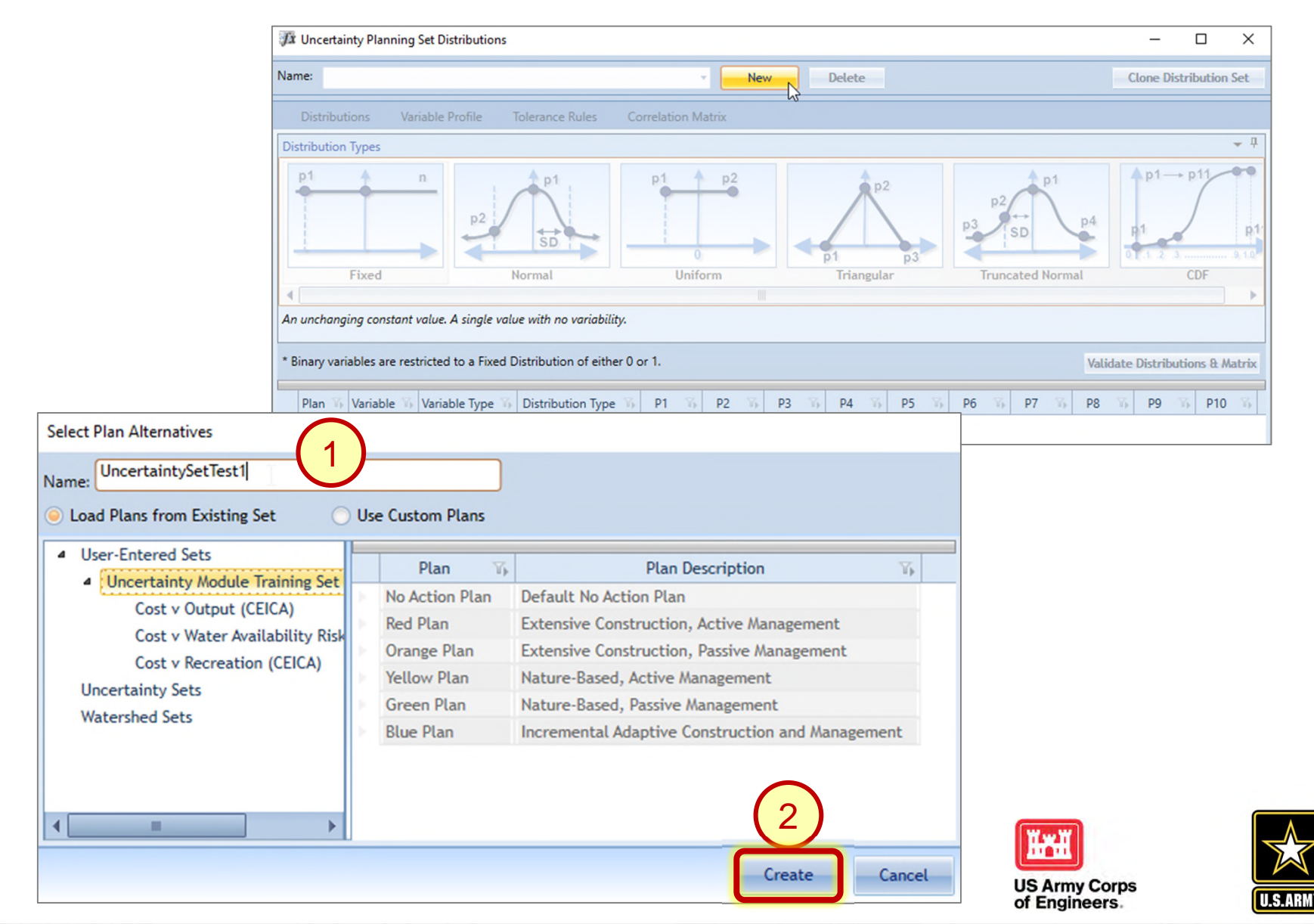

### The Uncertainty Set Window

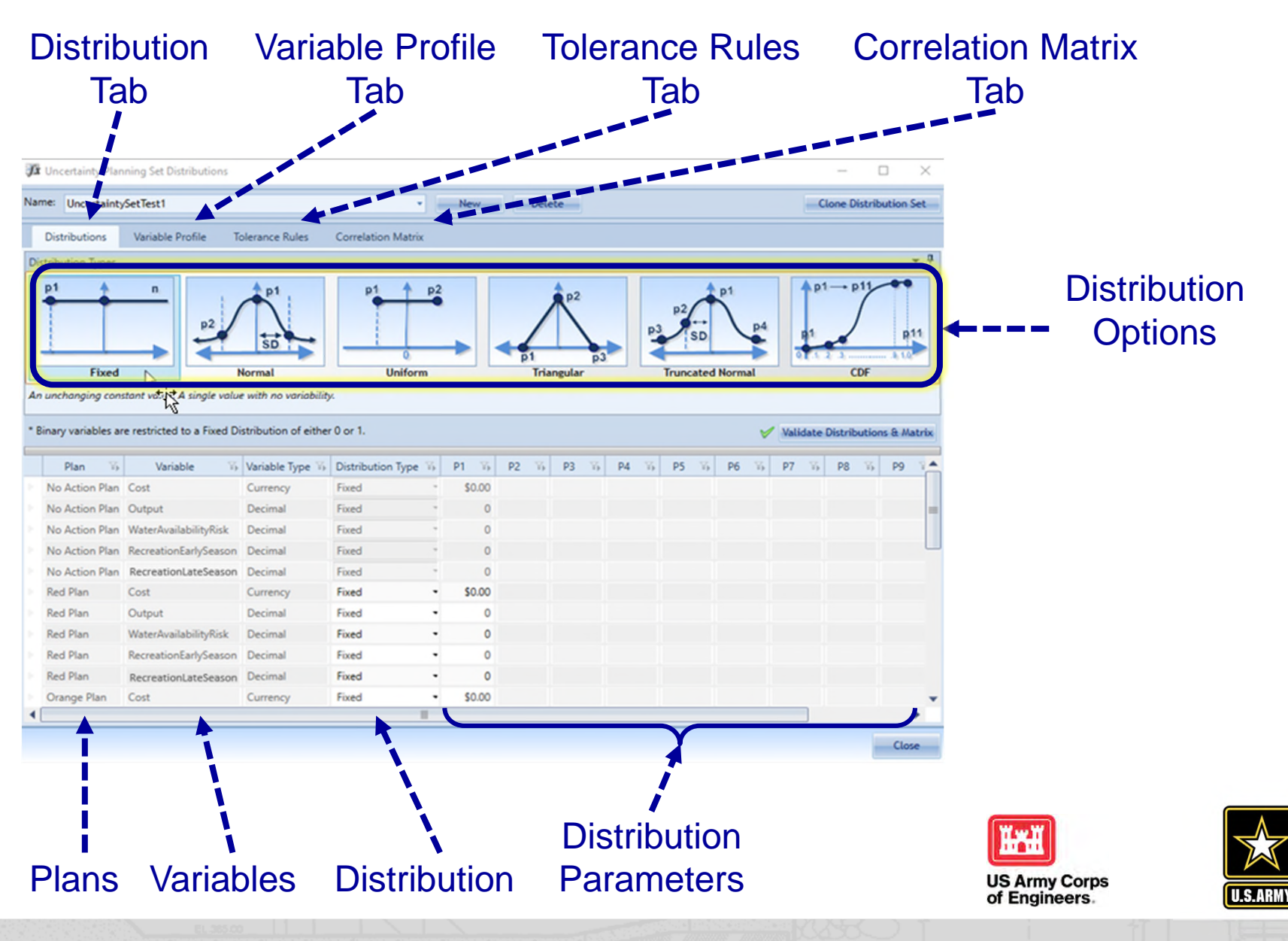

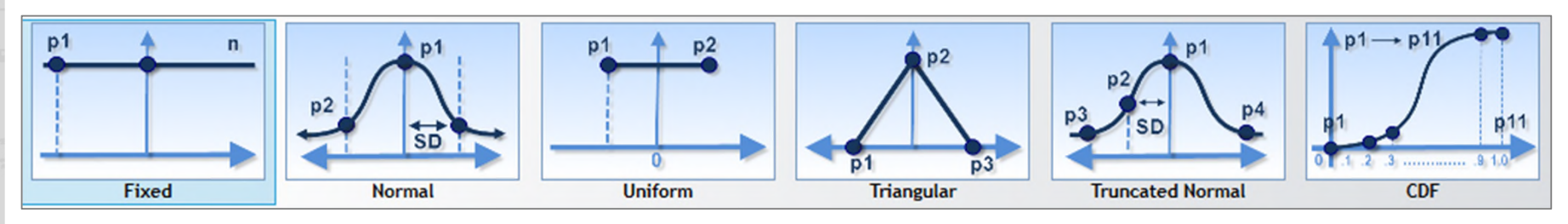

#### Supported distributions:

- **Fixed** Unchanging constant value
- Normal Statistical bell-curve based on mean and standard deviation
- **Uniform** All values within the range are equally likely
- Triangular Based on min, most-likely, and max values
- **Truncated Normal** Normal with option for setting min and max values
- User-Defined Cumulative Distribution Function Custom

Built-in Monte Carlo engine will generate values for each variable in accordance with the distributions and parameters selected by the user.

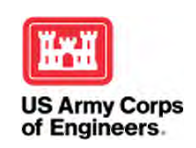

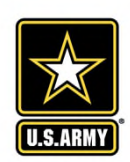

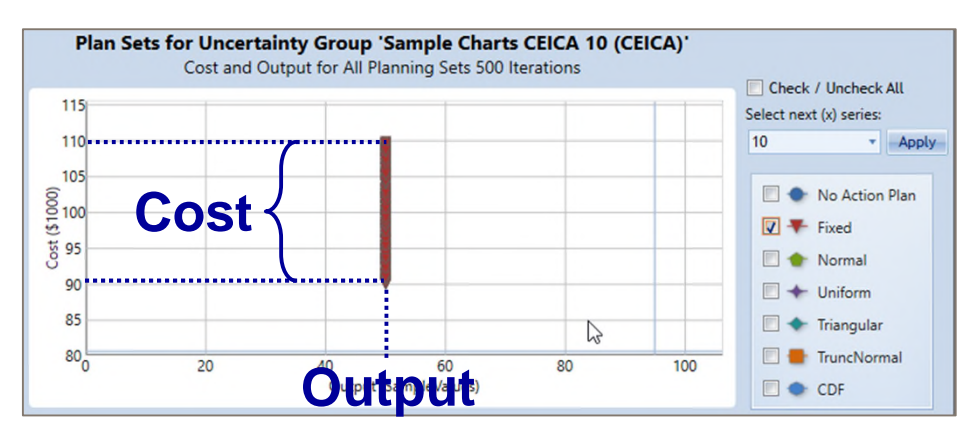

#### Cost reflected as uniform (90-110) Output reflected as... Fixed

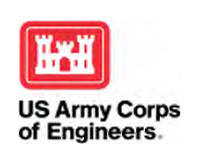

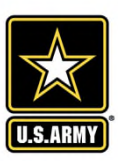

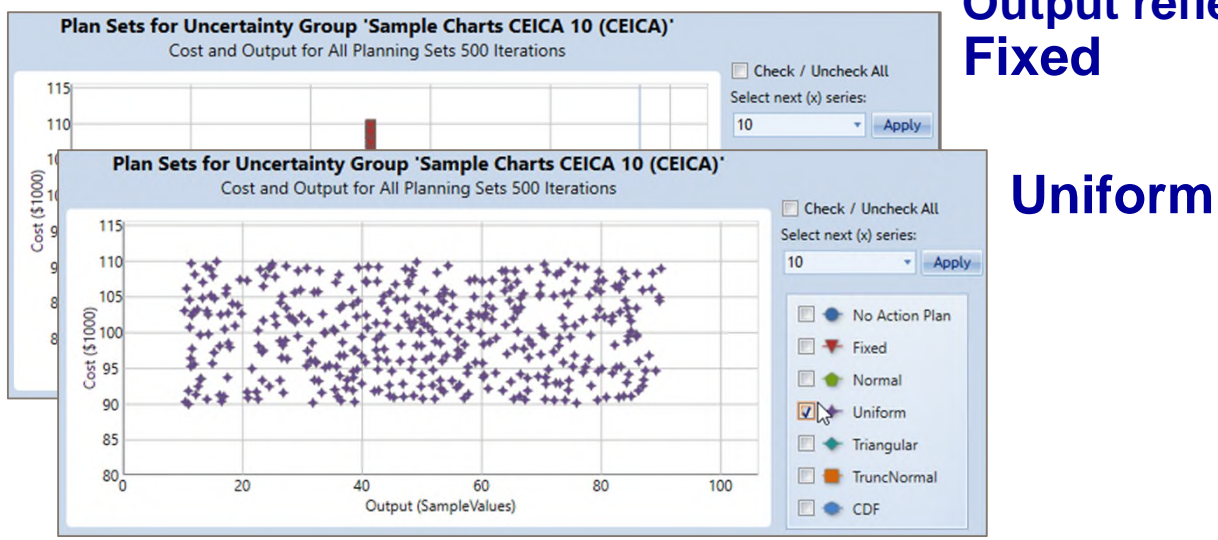

#### Cost reflected as uniform (90-110)

Output reflected as... Fixed

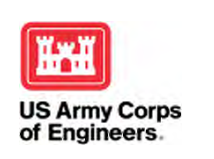

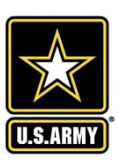

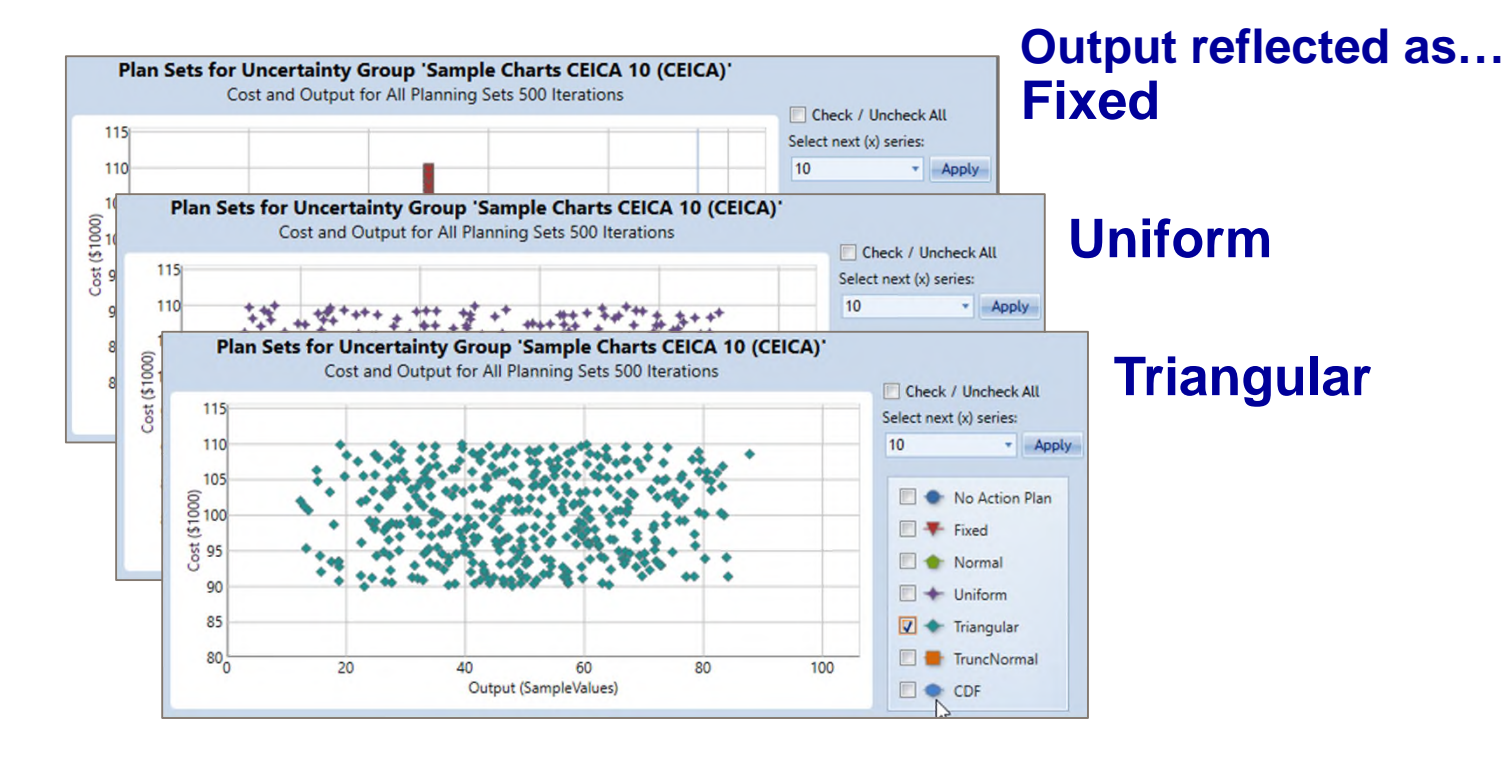

#### US Army Corps of Engineers.

Cost reflected as uniform (90-110)

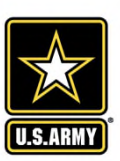

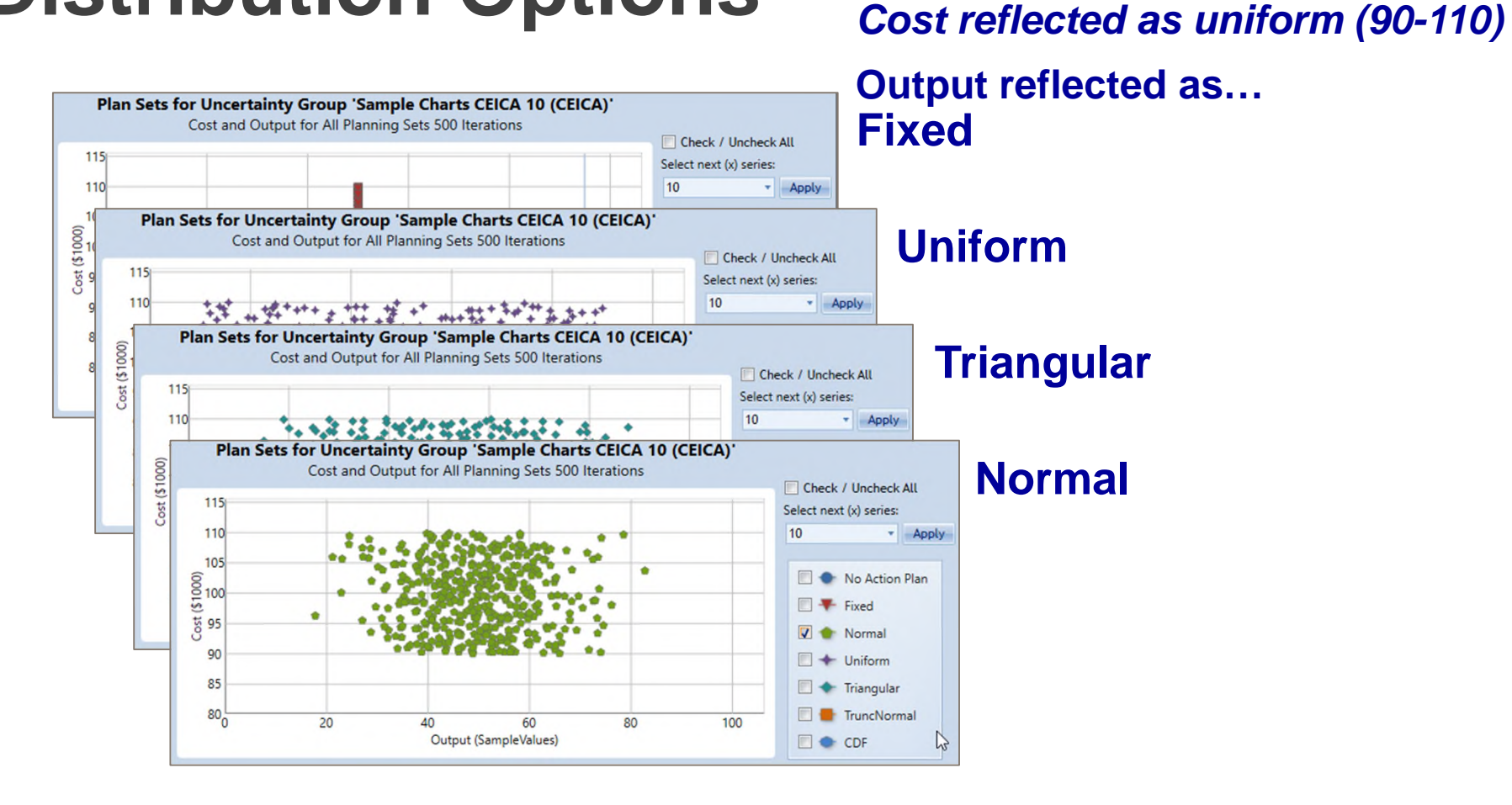

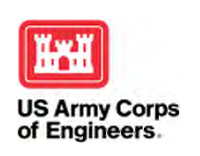

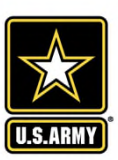

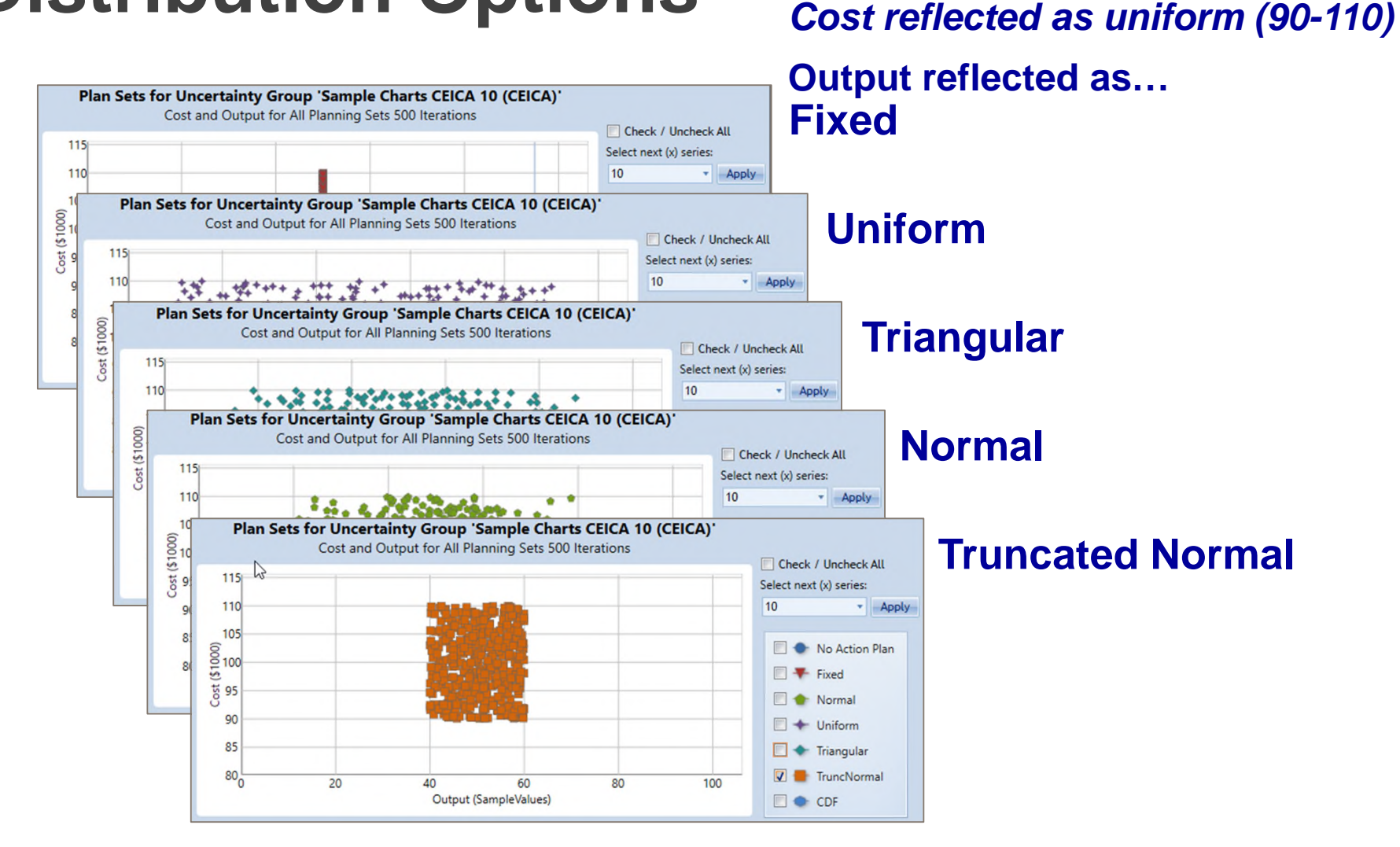

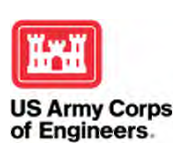

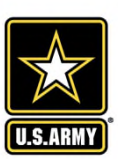

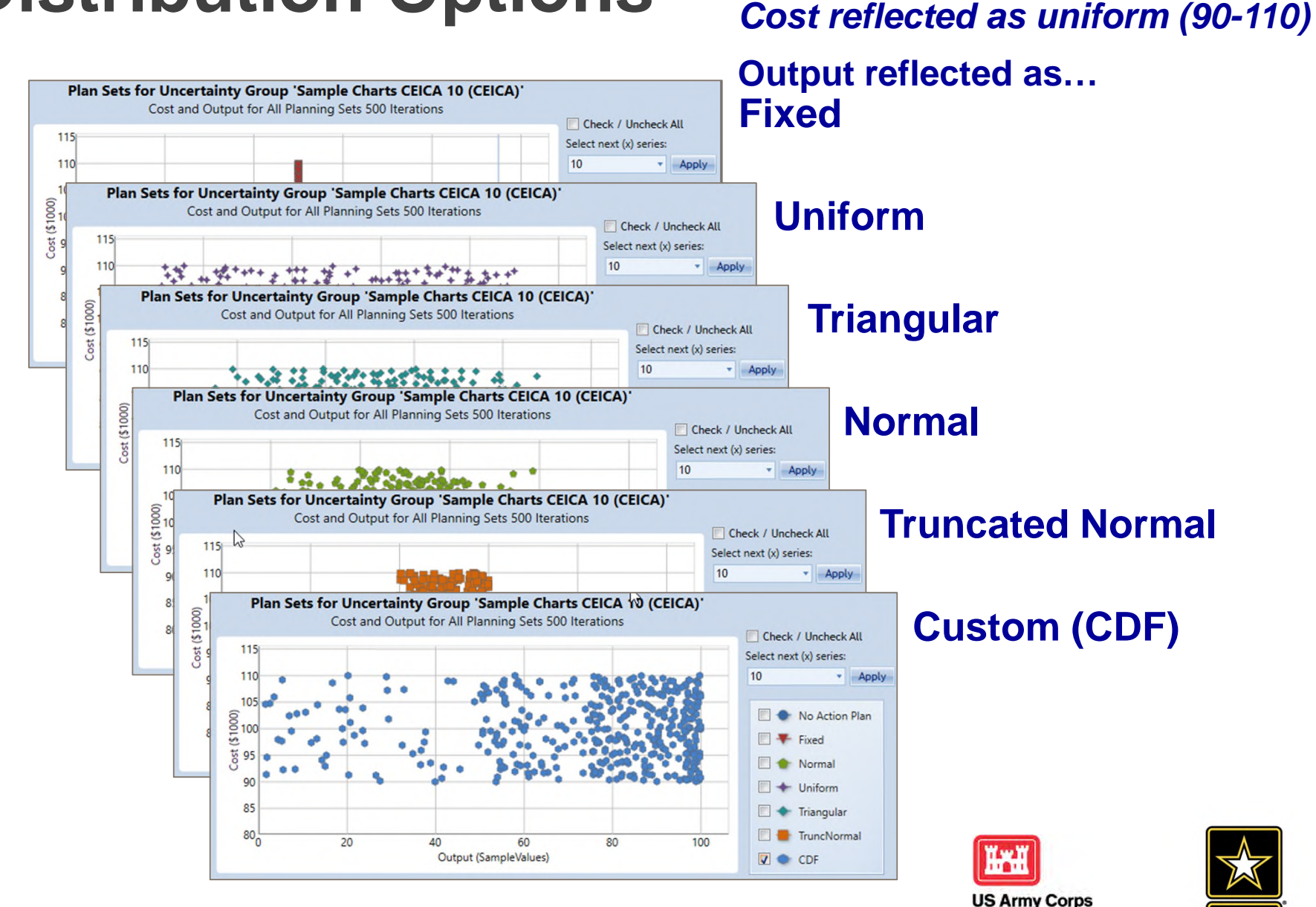

of Engineers.

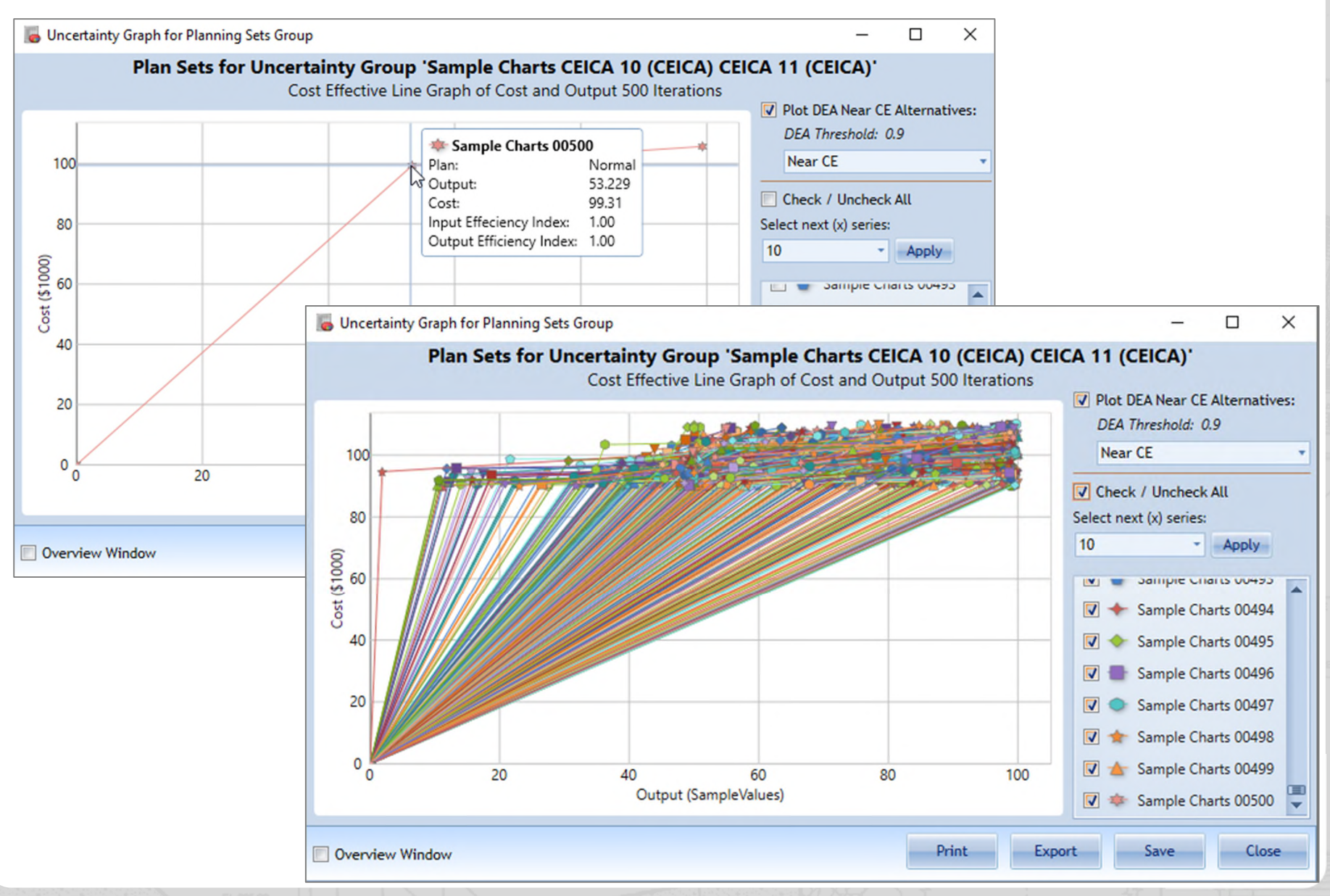

#### **Assigning Distributions: Variable Profiles Tab**

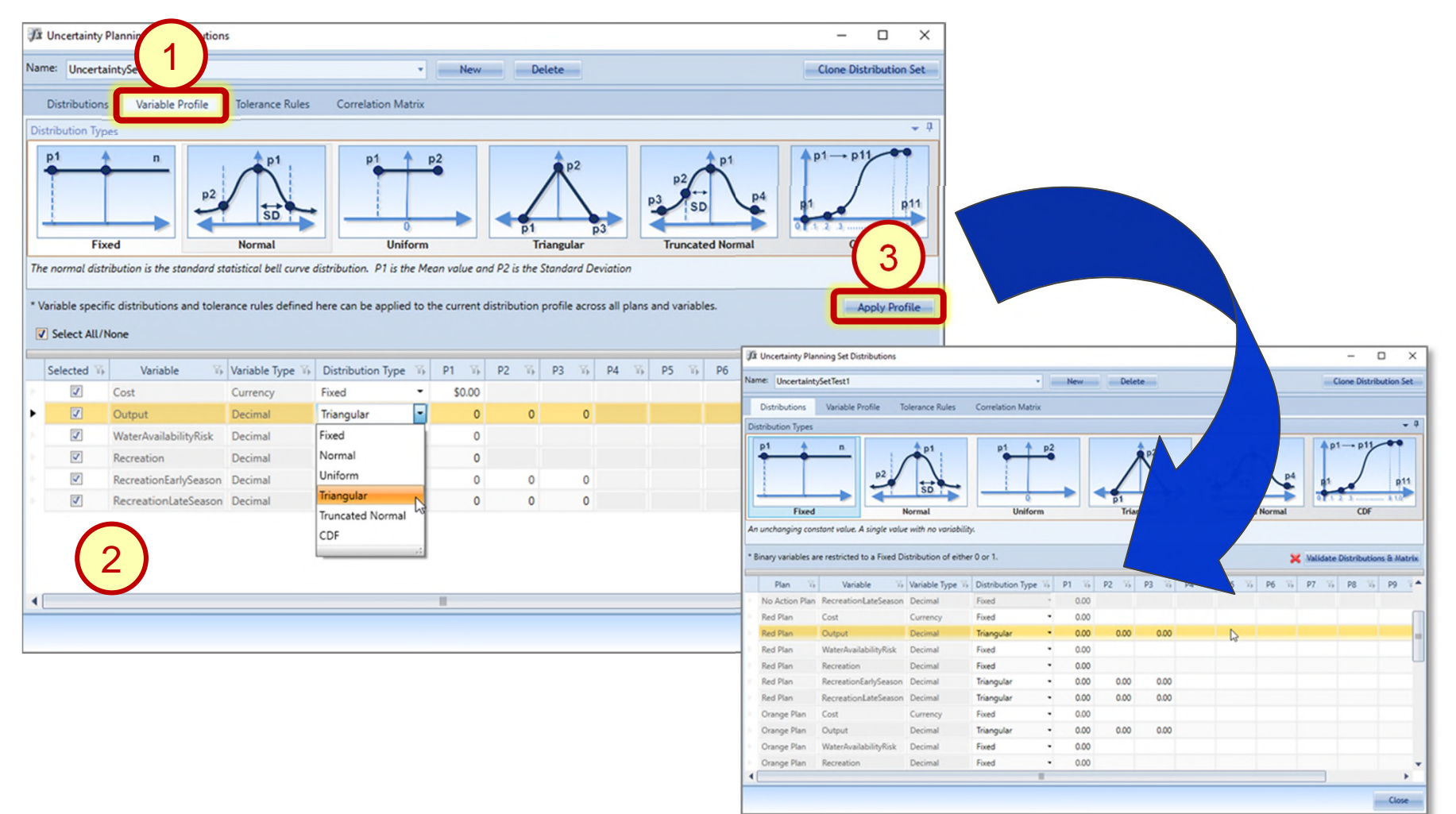

Allows users to assign a distribution to a variable for use among all plans, as opposed to assigning plan-specific distributions.

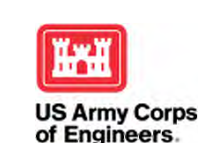

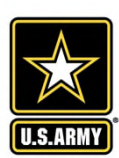

#### **Inputting Parameter Values**

| Plan 🏹       | Plan Descri         | · · · · · · · · · · · · · · · · · · ·                                                                                                    |                                                                                                    |                                                                                                    | A 11 1 111 D1 1 17                                                                                                    |                                                                                                    |                                                                                                    |                                                                                                    |                                                                                                    |
|--------------|---------------------|----------------------------------------------------------------------------------------------------|----------------------------------------------------------------------------------------------------|----------------------------------------------------------------------------------------------------|----------------------------------------------------------------------------------------------------|----------------------------------------------------------------------------------------------------|----------------------------------------------------------------------------------------------------|----------------------------------------------------------------------------------------------------|----------------------------------------------------------------------------------------------------|
|              | Fidit Desch         | ption \min                                                                                                    | Cost 🌾 C                                                                                                    | Output 🌾 Wat                                                                                                    | erAvailabilityRisk 10                                                                                                    | Recre                                                                                                    | ation 1                                                                                                    | RecreationEarlySeason 🌾                                                                                                    | RecreationLateSeason Vi                                                                             |
| ction Plan   | Default No Action   | lan                                                                                                    | \$0.00                                                                                                    | 0                                                                                                    | 0                                                                                                    |                                                                                                    | 0                                                                                                    | 0                                                                                                    | 0                                                                                                   |
| Plan         | Extensive Construct | tion, Active Mana                                                                                                    | \$48,000.00                                                                                                    | 2,400                                                                                                    | 50                                                                                                    |                                                                                                    | 15                                                                                                    | 0                                                                                                    | 15                                                                                                  |
| ge Plan      | Extensive Construct | tion, Passive Man                                                                                                    | \$45,000.00                                                                                                    | 2,000                                                                                                    | 45                                                                                                    |                                                                                                    | 10                                                                                                    | 0                                                                                                    | 10                                                                                                  |
| v Plan       | Nature-Based, Activ | e Management                                                                                                    | \$36.000.00                                                                                                    | 2.400                                                                                                    | 30                                                                                                    |                                                                                                    | 20                                                                                                    | 5                                                                                                    | 15                                                                                                  |
| Dian         | Nature-Raced Pace   | Ja Uncertainty Plann                                                                                                    | ing Set Distributions                                                                                                    | -,                                                                                                    |                                                                                                    |                                                                                                    |                                                                                                    | _                                                                                                    | - 0                                                                                                 |
|              |                     | Name: UncertaintyS                                                                                                    | etTest1<br>Variable Profile                                                                                                    | Tolerance Rules                                                                                                    | Correlation Matrix                                                                                                    | New                                                                                                    | Delet                                                                                                    | e                                                                                                    | Clone Distributio                                                                                   |
|              |                     | Distribution Types                                                                                                    |                                                                                                    |                                                                                                    |                                                                                                    |                                                                                                    |                                                                                                    |                                                                                                    |                                                                                                    |
|              | IOL                 |                                                                                                    |                                                                                                    | SD                                                                                                    |                                                                                                    |                                                                                                    |                                                                                                    | SD SD                                                                                                    |                                                                                                    |
| omf          | pleto               | Fixed<br>The Cumulative Distr<br>parameters have equ                                                                                                    | ibution Function (CD<br>ally spaced correspor                                                                                                    | SD<br>Normal<br>F) parameters P1 thr<br>indences between 0 a                                                                                                    | Uniform<br>rough P11 describe the prol<br>nd 1, namely, 0, 0.1, 0.2, 0.3                                                                                                    | bability of 3, 0.4, 0.5,                                                                                                    | 01<br>Trian<br>a eturneo vi<br>05, 0.7, 4.8,                                                                                                    | alue let than the parameter. P1 corr<br>0.9, and 1.                                                                           | ormal CDF                                                                                           |
| Smf          |                     | Fixed<br>The Cumulative Distr<br>parameters have equ<br>* Binary variables are                                                                                                    | ibution Function (CD<br>ally spaced correspon<br>restricted to a Fixed                                                                                                    | Normal<br>F) parameters P1 thr<br>indences between 0 ai                                                                                                    | Uniform<br>rough P11 describe the proi<br>nd 1, namely, 0, 0.1, 0.2, 0.                                                                                                    | bability of 3, 0.4, 0.5,                                                                                                    | 51<br>Trian<br>a eturned vi<br>Q6, 0.7, 48,                                                                                                    | igular Truncated No<br>alue lest than the parameter. P1 corr<br>0.9, and 1.                                                   | pormal CDF<br>responds to zero and P11 to 1. Other                                                  |
| or a         |                     | Fixed<br>The Cumulative Distr<br>parameters have equ<br>* Binary variables are<br>Plan                                                                                                    | ibution Function (CD<br>ally spaced correspon<br>restricted to a Fixed<br>Variable                                                                                                    | Normal<br>F) parameters P1 thr<br>indences between 0 and<br>Distribution of either<br>W Variable Type                                                                                                    | Uniform<br>rough P11 describe the proi<br>nd 1, namely, 0, 0.1, 0.2, 0.1<br>er 0 or 1.<br>Distribution Type V                                                                                                    | bability of<br>3, 0.4, 0.5,<br>P1                                                                                                    | 91<br>Trian<br>a eturneo vi<br>05, 0.7, 48,<br>P2 15                                                                                                    | ngular Truncated No<br>alue len than the parameter. P1 corr<br>0.9, and 1.<br>P3 V P4 V P5 V 1                                | responds to zero and P11 to 1. Other  Validate Distributions & P6 V P7 V P8 V P9                    |
| or a         | olete<br>All<br>ns  | Fixed<br>The Cumulative Distr<br>parameters have equ<br>* Binary variables are<br>Plan The<br>No Action Plan                                                                                               | ibution Function (CD<br>ally spaced correspon<br>restricted to a Fixed<br>Variable<br>Recreation LateSeas                                                                                                    | Normal<br>F) parameters P1 thr<br>indences between 0 and<br>Distribution of either<br>Variable Type Vi<br>on Decimal                                                                                                    | Uniform<br>rough P11 describe the prol<br>nd 1, namely, 0, 0.1, 0.2, 0.1<br>er 0 or 1.<br>Distribution Type 75<br>Fixed                                                                                                    | bability of<br>3, 0.4, 0.5,<br>P1 V<br>0.10                                                                                                    | 91<br>Trian<br>a jeturneu w<br>Q5, 0.7, 1.8,<br>P2 15                                                                                                    | alue les than the parameter. P1 corr<br>0.9, and 1.                                                                           | pormal CDF<br>responds to zero and P11 to 1. Other<br>Validate Distributions &<br>P6 V P7 V P8 V P5 |
| or a         | ns                  | Fixed<br>The Cumulative Distr<br>parameters have equ<br>* Binary variables are<br>Plan %<br>No Action Plan<br>Red Plan                                                                                     | ibution Function (CD<br>ally spaced correspon<br>restricted to a Fixed<br>Variable<br>Recreation LateSeas<br>Cost                                                                                                  | Normal<br>F) parameters P1 thr<br>idences between 0 and<br>Distribution of either<br>Variable Type V<br>on Decimal<br>Currency                                                                                                    | Uniform<br>rough P11 describe the prol<br>nd 1, namely, 0, 0.1, 0.2, 0.<br>er 0 or 1.<br>Distribution Type V<br>Fixed                                                                                                    | <ul> <li>bability of a bability of a bab</li></ul> | 91<br>Trian<br>a eturned v<br>05, 0.7, 48,<br>P2 15                                                                                                    | Agular Truncated No<br>alue less than the parameter. P1 corr<br>0.9, and 1.                                                   | P6 V5 P7 V5 P8 V5 P9                                                                                |
| or a<br>ola  | ns                  | Fixed<br>The Cumulative Distr<br>parameters have equ<br>* Binary variables are<br>Plan %<br>No Action Plan<br>Red Plan<br>* Red Plan                                                                       | ibution Function (CD<br>ally spaced correspon<br>restricted to a Fixed<br>Variable<br>Recreation LateSeas<br>Cost<br>Output                                                                                        | Normal F) parameters P1 thr<br>indences between 0 au Distribution of either Vi Variable Type Vi<br>on Decimal Currency Decimal Decimal                                                                                                    | Uniform Trough P11 describe the proi nd 1, namely, 0, 0.1, 0.2, 0.3 er 0 or 1. Distribution Type  Fixed Fixed Fixed Triangular                                                                                                    | <ul> <li>bability of 3, 0.4, 0.5, 0.4, 0.5, 0.4, 0.5, 0.4, 0.5, 0.4, 0.5, 0.4, 0.5, 0.4, 0.5, 0.4, 0.5, 0.4, 0.4, 0.4, 0.4, 0.4, 0.4, 0.4, 0.4</li></ul>                                                                                                    | P2 15<br>2,400.00                                                                                                    | Agular Truncated No<br>alue less than the parameter. P1 corr<br>0.9, and 1.                                                   | P6 V5 P7 V5 P8 V5 P5                                                                                |
| on a<br>or a | ns                  | Fixed<br>The Cumulative Distr<br>parameters have equ<br>* Binary variables are<br>Plan<br>No Action Plan<br>Red Plan<br>Red Plan<br>Red Plan<br>Red Plan                                                   | ibution Function (CD<br>ally spaced correspon<br>restricted to a Fixed<br>Variable<br>Recreation LateSeas<br>Cost<br>Output<br>WaterAvailabilityRisk                                                               | Normal F) parameters P1 thr<br>indences between 0 and<br>Distribution of either<br>Variable Type Vi<br>on Decimal<br>Currency<br>Decimal<br>currency<br>Decimal                                                                                                    | Uniform Trough P11 describe the prol nd 1, namely, 0, 0.1, 0.2, 0.1 er 0 or 1. Distribution Type V Fixed Fixed Fix | <ul> <li>Dability of 3, 0.4, 0.5,</li> <li>P1</li> <li>0.10</li> <li>0.60</li> <li>0.00</li> <li>0.00</li> <li>0.00</li> </ul>                                                                                                    | D1           Trian           a eturneti vi           b5, 0.7, 4, 8,           P2           Vi           2,400.00                                                                                                    | Agular Truncated No<br>alue less than the parameter. P1 corr<br>0.9, and 1.                                                   | responds to zero and P11 to 1. Other  K Validate Distributions & P6 V P7 V P8 V P9                  |
| pla          | ns                  | Fixed<br>Fixed<br>The Cumulative Distr<br>parameters have equ<br>* Binary variables are<br>Plan %<br>No Action Plan<br>Red Plan<br>Red Plan<br>Red Plan<br>Red Plan<br>Red Plan                            | ibution Function (CD<br>ally spaced correspon<br>restricted to a Fixed<br>Variable<br>Recreation LateSeas<br>Cost<br>Output<br>WaterAvailabilityRisk<br>Recreation                                                 | Normal F) parameters P1 thr<br>idences between 0 and Distribution of either V Variable Type V on Decimal Currency Decimal Currency Decimal Decimal Decimal Currency Decimal Currency Decimal Curren | Uniform  rough P11 describe the prol nd 1, namely, 0, 0.1, 0.2, 0.3  er 0 or 1.  Distribution Type Vi Fixed  Fixed Fixed Fixed  | <ul> <li>bability of 3, 0.4, 0.5,</li> <li>P1</li> <li>0.90</li> <li>0.00</li> <li>0.00</li> <li>0.00</li> <li>0.00</li> </ul>                                                                                                    | 91<br>Trian<br>a teturnet vi<br>(35, 0.7, 4, 8,<br>P2 15<br>2,400.00                                                                                                    | P3 V P4 V P5 V 1                                                                                                    | pormal CDF<br>responds to zero and P11 to 1. Other<br>Validate Distributions &<br>P6 V P7 V P8 V P1 |
| pla          | ns                  | Fixed<br>The Cumulative Distr<br>parameters have equ<br>* Binary variables are<br>Plan %<br>No Action Plan<br>Red Plan<br>Red Plan<br>Red Plan<br>Red Plan<br>Red Plan<br>Red Plan<br>Red Plan<br>Red Plan | ibution Function (CD<br>ally spaced correspon<br>restricted to a Fixed<br>Variable<br>Recreation LateSeas<br>Cost<br>Output<br>WaterAvailabilityRisk<br>Recreation<br>RecreationEarlySease<br>Recreation LateSease | Normal F) parameters P1 thr<br>idences between 0 and Distribution of either Variable Type V on Decimal Currency Decimal Currency Decimal Decimal | Uniform  rough P11 describe the prol nd 1, namely, 0, 0.1, 0.2, 0.3 er 0 or 1.  Distribution Type V Fixed Fixed Fixed Fixed Fixed Fixed Fixed Triangular Fixed Triangular Triangular                                                                                                    | Dability of 3, 0.4, 0.5, 0.00 0.00 0.00 0.00 0.00 0.00 0.0                                                                                                    | <ul> <li>⇒1</li> <li>Train</li> <li>a teturnet w</li> <li>a teturnet w</li></ul> | ngular<br>Truncated No<br>alue les than the parameter. P1 corr<br>0.9, and 1.<br>P3 V P4 V P5 V 1<br>2,800.00<br>0.00<br>0.00 | P6 V5 P7 V5 P8 V5 P5                                                                                |

The previously-used single value is now represented as a triangular distribution...

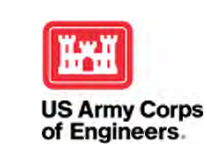

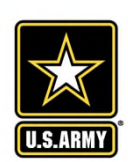

#### **Generate Uncertainty Set**

| Home Uncert DA Tools                                                                                                    | Build Uncertainty Pla                                                                                                    | nning Sets                                                                                                    | - 🗆 X             |
|----------------------------------------------------------------------------------------------------|----------------------------------------------------------------------------------------------------|----------------------------------------------------------------------------------------------------|-------------------|
| Set Distributions     Generate Uncertainty Ferticitie     Periodic Generate Uncertainty       Distributions     Set Set Set Set Set Set Set Set Set Set          | Plan Description     Vision     Cost     Vision       Plan     Vision     Plan Description     Vision     Cost     Vision       Action Plan     Default No Action Plan     \$0.00     Planning Set Name                                                                                                    | JncertaintySetTest1                                                                                                    |                   |
| Cost v Output (CEICA)<br>Cost v Water Availability Risk (CEICA)<br>Cost v Recreation (CEICA)<br>Uncertainty Sets<br>Watershed Sets                               | IPlan       Extensive Construction, Active Mana       \$48,000.00         nge Plan       Extensive Construction, Passive Man       \$45,000.00         ow Plan       en Plan       Build Uncertainty Planning Sets         et Plan       Plan       Plan                                                                                                    | - 🗆 X                                                                                                    | ^                 |
| Planning Set Information:<br>Name: Cost v Output                                                                                                    | Select Distribution Set         UncertaintySetTest1           Planning Set Name         UncertaintySetResults                                                                                                    |                                                                                                    | ▼<br>▲            |
| Description: Planning set generated by Cost<br>Effective/Incremental Cost Analysis<br>HUC: Apply<br>Plan Count: 6<br>Parent Set: Uncertainty Module Training Set | Description 3 Demonstration of the IWRPS-II Uncertaint                                                                                                    | y Module; 100 Iterations, no                                                                                                    | *                 |
| Show brainshering Reographic internation                                                                                                    | Max Iterations 100                                                                                                    |                                                                                                    | *                 |
| Disca                                                                                                    | Seed 7                                                                                                    |                                                                                                    | OK Cancel         |
| WRPSIIUncModWebinar [Cost v Output]                                                                                                    | Variable The Convergence The Threshol                                                                                                    | d (%) Threshold (Value) Threshold (Value) Thresh | /10/2020          |
| oo iteraticien                                                                                                    | WaterAvailabilityRisk     Image: Comparison of the sector of the sector of | 0.00                                                                                                    |                   |
| rt: ne inst                                                                                                    | Derived Variables                                                                                                    |                                                                                                    |                   |
| NO1 int D                                                                                                    | Recreation [RecreationEarlySeason]+                                                                                                    | [Recreated son]<br>OK Cancel US Army<br>of Engin                                                                                                    | y Corps<br>beers. |

### **Viewing Monte Carlo Results**

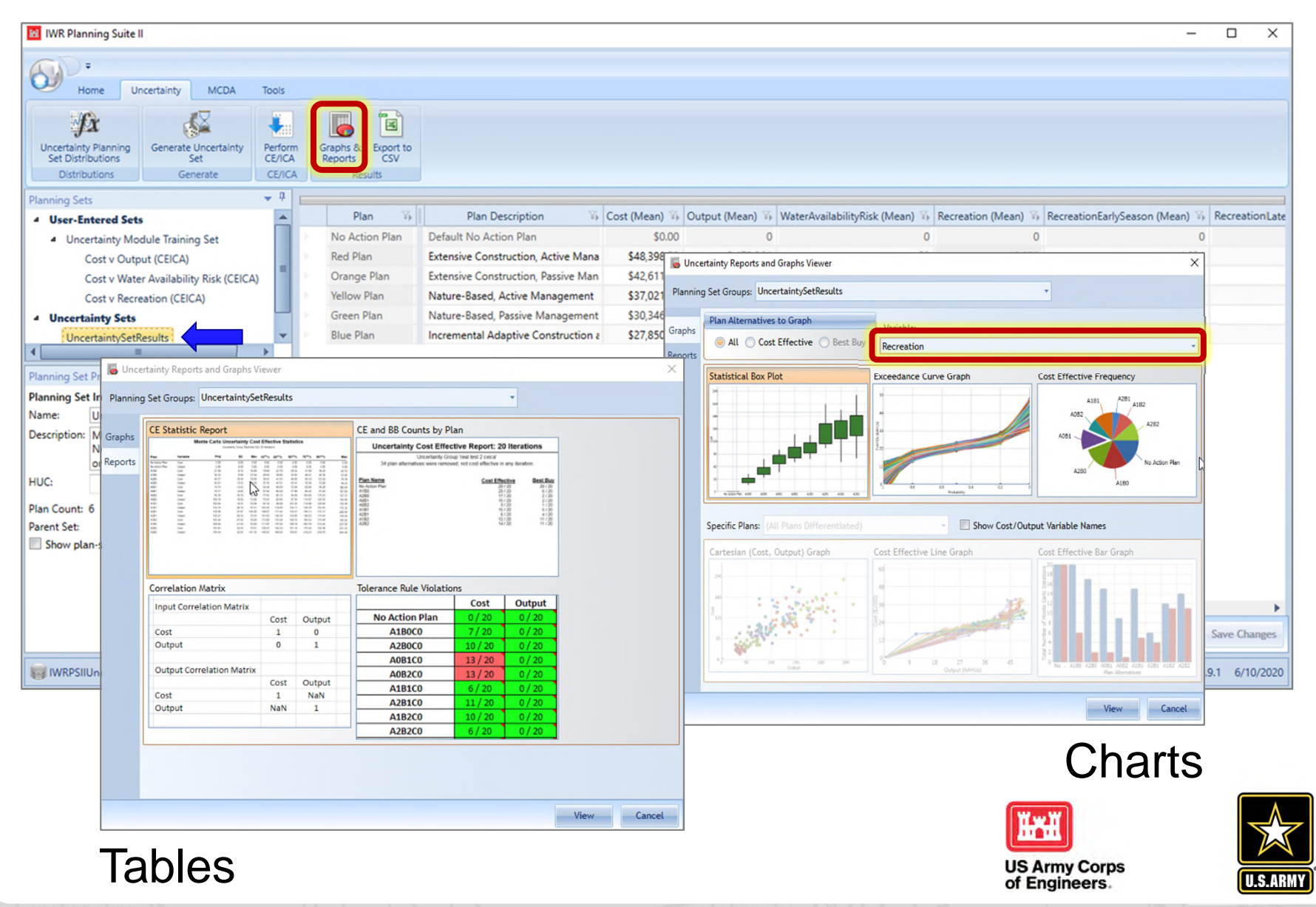

#### **Viewing Monte Carlo Results**

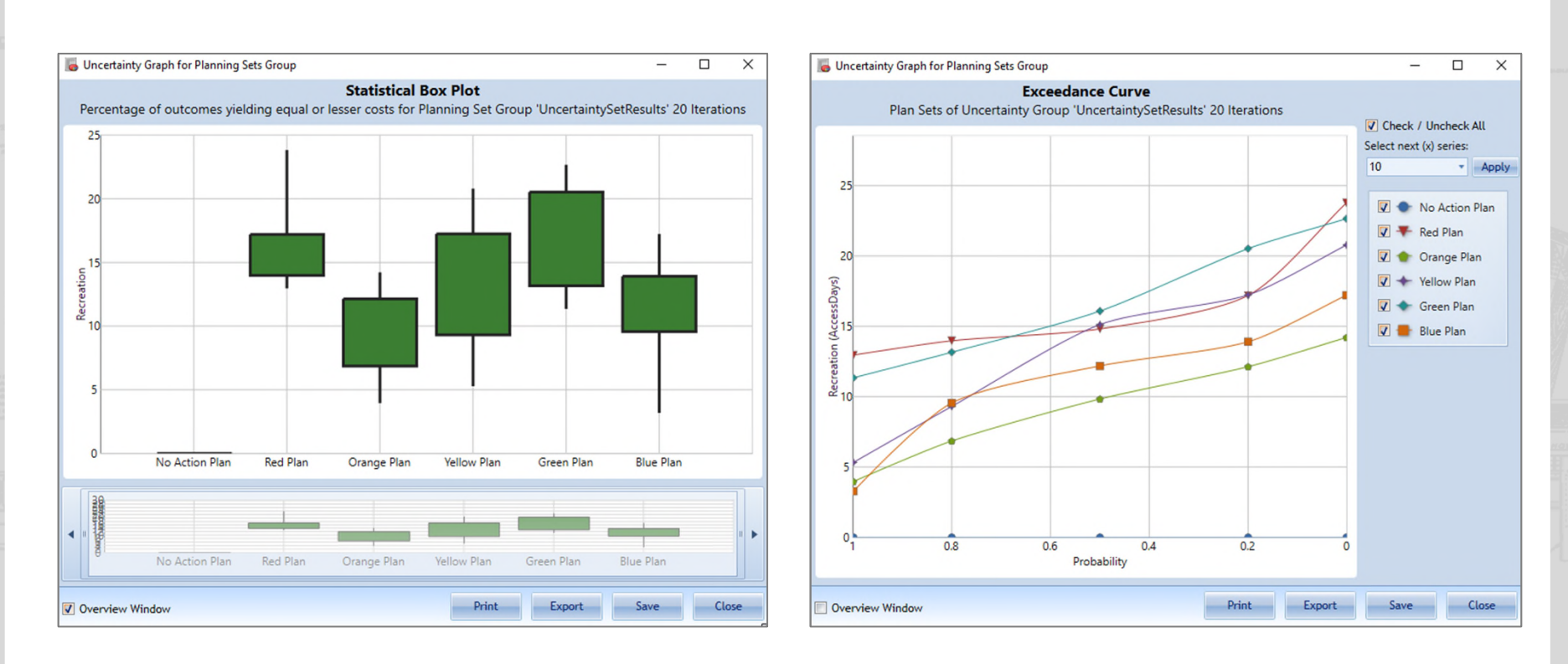

### **Charts**

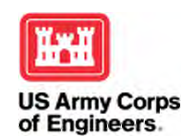

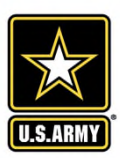

#### **Viewing Monte Carlo Results**

Manta Carla Uncertainty Coat Effective Otatiotics

| Plan           | Variable                                  | Avg       | SD       | Min       | 10 <sup>th</sup> % | 25 <sup>th</sup> % | 50 <sup>th</sup> % | 75 <sup>th</sup> % | 90 <sup>th</sup> % | Max       |
|----------------|-------------------------------------------|-----------|----------|-----------|--------------------|--------------------|--------------------|--------------------|--------------------|-----------|
| No Action Plan | Cost                                      | 0.00      | 0.00     | 0.00      | 0.00               | 0.00               | 0.00               | 0.00               | 0.00               | 0.00      |
| No Action Plan | Output                                    | 0.00      | 0.00     | 0.00      | 0.00               | 0.00               | 0.00               | 0.00               | 0.00               | 0.00      |
| No Action Plan | <ul> <li>WaterAvailabilityRisk</li> </ul> | 0.00      | 0.00     | 0.00      | 0.00               | 0.00               | 0.00               | 0.00               | 0.00               | 0.00      |
| No Action Plan | Recreation                                | 0.00      | 0.00     | 0.00      | 0.00               | 0.00               | 0.00               | 0.00               | 0.00               | 0.00      |
| No Action Plan | <ul> <li>RecreationEarlySeason</li> </ul> | 0.00      | 0.00     | 0.00      | 0.00               | 0.00               | 0.00               | 0.00               | 0.00               | 0.00      |
| No Action Plan | Recreation LateSeason                     | 0.00      | 0.00     | 0.00      | 0.00               | 0.00               | 0.00               | 0.00               | 0.00               | 0.00      |
| Red Plan       | Cost                                      | 48,398.20 | 3,131.18 | 42,978.39 | 45,245.75          | 46,460.63          | 47,979.14          | 50,002.70          | 51,874.59          | 56,015.81 |
| Red Plan       | Output                                    | 2,173.39  | 210.71   | 1,761.28  | 1,901.68           | 2,070.57           | 2,150.45           | 2,381.20           | 2,401.19           | 2,507.59  |
| Red Plan       | <ul> <li>WaterAvailabilityRisk</li> </ul> | 50.00     | 0.00     | 50.00     | 50.00              | 50.00              | 50.00              | 50.00              | 50.00              | 50.00     |
| Red Plan       | Recreation                                | 15.96     | 2.77     | 12.96     | 13.48              | 14.11              | 14.82              | 16.80              | 19.95              | 23.83     |
| Red Plan       | RecreationEarlySeason                     | 1.03      | 0.63     | 0.04      | 0.34               | 0.58               | 1.04               | 1.32               | 1.69               | 2.86      |
| Red Plan       | Recreation LateSeason                     | 14.92     | 2.51     | 12.54     | 12.75              | 13.04              | 14.48              | 15.35              | 17.30              | 22.14     |
| Orange Plan    | Cost                                      | 42,611.96 | 2,846.30 | 36,760.40 | 37,700.09          | 40,514.77          | 43,497.22          | 45,043.08          | 45,572.09          | 45,812.93 |
| Orange Plan    | Output                                    | 2,000.55  | 276.84   | 1,553.53  | 1,641.65           | 1,752.19           | 2,022.68           | 2,182.07           | 2,369.68           | 2,526.75  |
| Orange Plan    | <ul> <li>WaterAvailabilityRisk</li> </ul> | 45.00     | 0.00     | 45.00     | 45.00              | 45.00              | 45.00              | 45.00              | 45.00              | 45.00     |
| Orange Plan    | <ul> <li>Recreation</li> </ul>            | 9.66      | 2.91     | 3.95      | 5.96               | 7.38               | 9.84               | 12.05              | 13.30              | 14.22     |
| Orange Plan    | RecreationEarlySeason                     | 1.30      | 1.18     | 0.14      | 0.35               | 0.54               | 0.86               | 1.62               | 3.15               | 4.42      |
| Orange Plan    | Recreation LateSeason                     | 8.36      | 3.07     | 3.35      | 3.59               | 6.19               | 8.69               | 10.99              | 11.65              | 13.73     |
| Yellow Plan    | Cost                                      | 37,021.88 | 1,910.31 | 33,557.08 | 34,831.80          | 35,914.97          | 36,682.93          | 38,015.23          | 39,538.00          | 41,215.64 |
| Yellow Plan    | Output                                    | 2,359.17  | 143.03   | 2,085.81  | 2,162.93           | 2,260.68           | 2,381.57           | 2,443.15           | 2,535.84           | 2,634.15  |
| Yellow Plan    | <ul> <li>WaterAvailabilityRisk</li> </ul> | 30.00     | 0.00     | 30.00     | 30.00              | 30.00              | 30.00              | 30.00              | 30.00              | 30.00     |
| Yellow Plan    | <ul> <li>Recreation</li> </ul>            | 14.04     | 4.16     | 5.28      | 8.73               | 10.12              | 15.13              | 16.74              | 18.79              | 20.79     |
| Yellow Plan    | RecreationEarlySeason                     | 4.21      | 1.48     | 1.34      | 2.03               | 3.32               | 4.46               | 5.15               | 5.74               | 7.13      |
| Yellow Plan    | Recreation LateSeason                     | 9.83      | 3.97     | 1.79      | 3.88               | 7.04               | 11.12              | 12.90              | 13.97              | 14.52     |
| Green Plan     | Cost                                      | 30,346.81 | 643.69   | 29,363.38 | 29,511.85          | 29,863.28          | 30,410.06          | 30,814.95          | 31,004.46          | 31,680.51 |
| Green Plan     | Output                                    | 2,105.42  | 300.77   | 1,557.41  | 1,613.03           | 1,887.08           | 2,178.26           | 2,364.67           | 2,438.71           | 2,476.12  |
| Green Plan     | <ul> <li>WaterAvailabilityRisk</li> </ul> | 25.00     | 0.00     | 25.00     | 25.00              | 25.00              | 25.00              | 25.00              | 25.00              | 25.00     |
| Green Plan     | <ul> <li>Recreation</li> </ul>            | 16.45     | 3.54     | 11.35     | 12.74              | 13.25              | 16.09              | 18.91              | 21.76              | 22.67     |
| Green Plan     | RecreationEarlySeason                     | 5.55      | 1.89     | 2.33      | 3.25               | 4.23               | 5.54               | 6.46               | 8.02               | 9.56      |
| Green Plan     | Recreation LateSeason                     | 10.91     | 3.01     | 5.36      | 7.23               | 8.19               | 11.00              | 13.24              | 15.05              | 15.98     |

**Tables** 

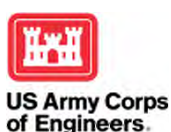

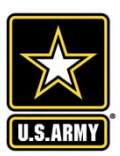

#### Something to remember...

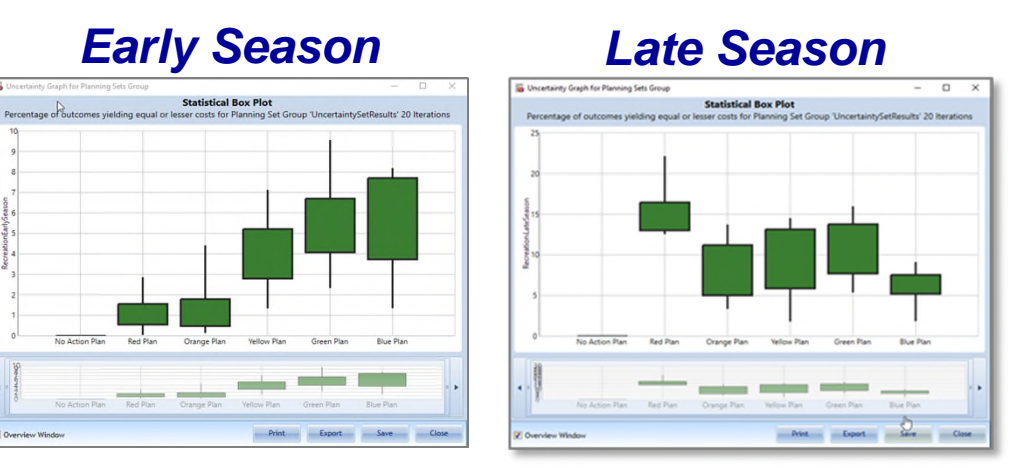

#### **Total Season**

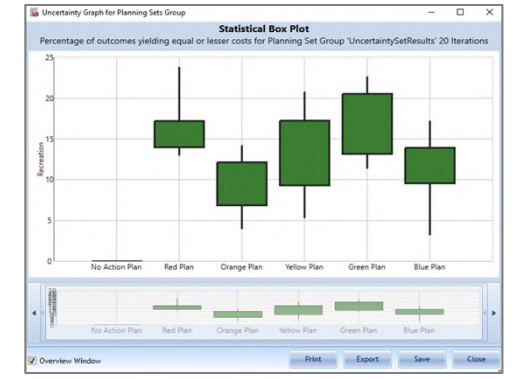

#### Recall that we defined one variable as a formula.

Using the distributions and parameters entered by the user, the Recreation Outputs were computed for each iteration as a sum of the Early Season and Late Season Recreation outputs.

One reason to consider running more iterations...

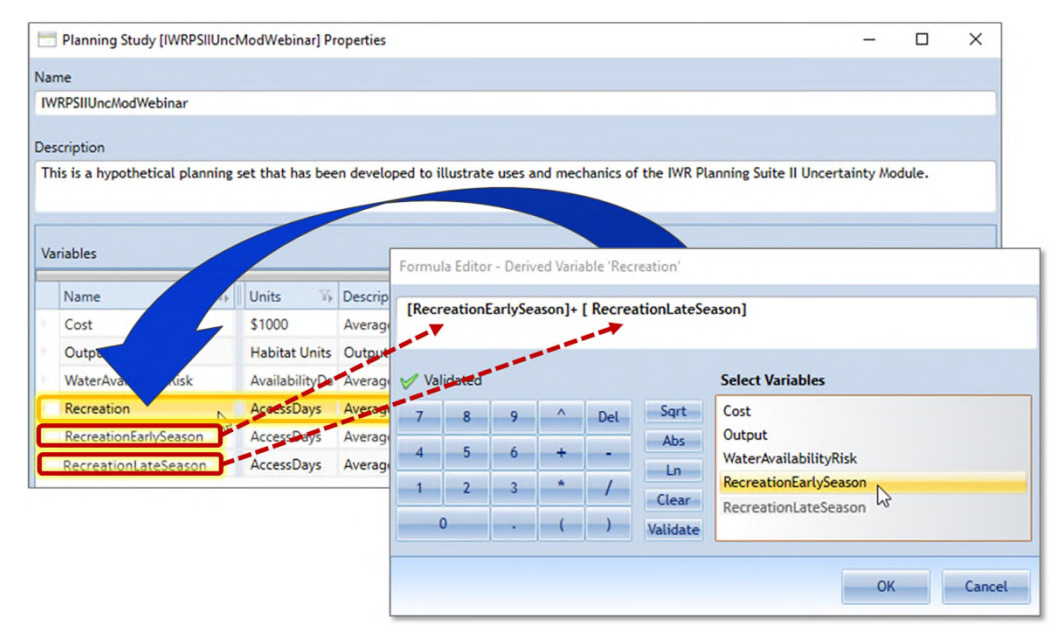

# **Running Uncertainty-Informed CEICA**

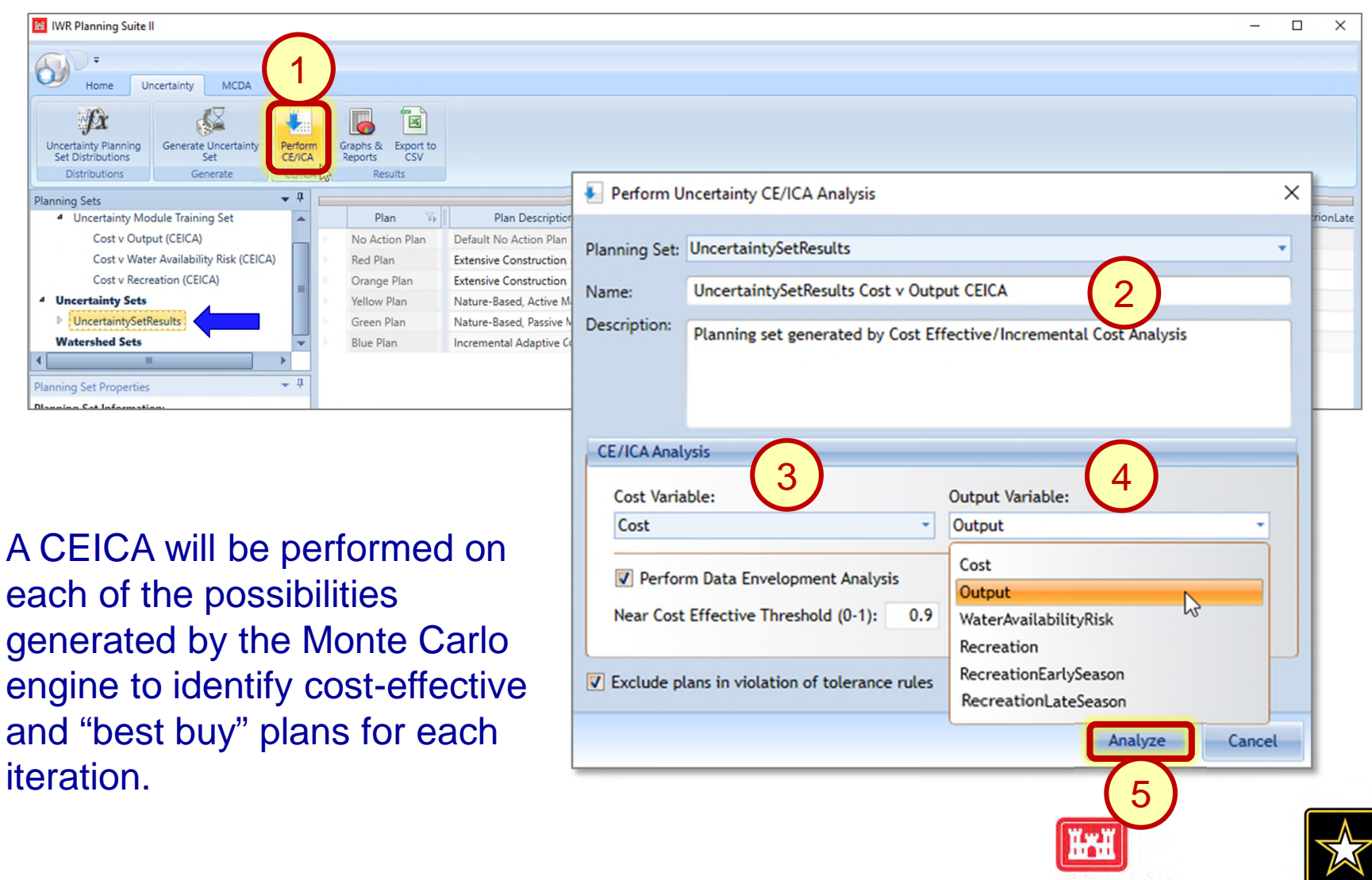

US Army Corps of Engineers.

### **Viewing Your CEICA Results**

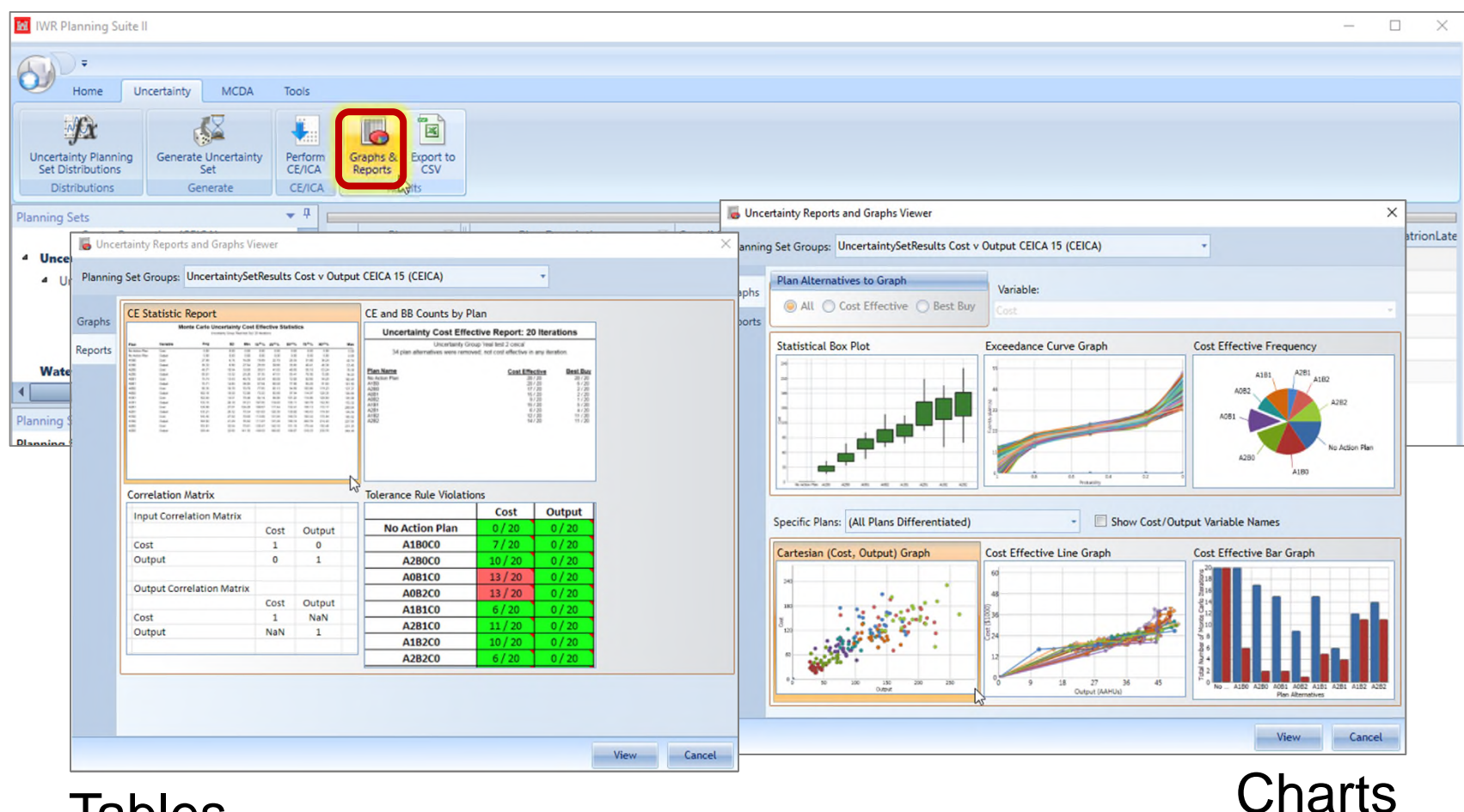

#### Tables

You will see that several chart options are now available... Which plans were cost effective and/or best-buys most often?

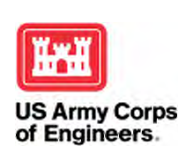

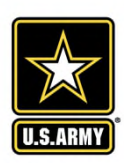

### **Viewing Your CEICA Results**

#### **Uncertainty Cost Effective Report: 20 Iterations**

Uncertainty Group 'UncertaintySetResults Cost v Output CEICA 15 (CEICA)' 0 plan alternatives were removed; not cost effective in any iteration.

| Plan Name      | Cost Effective | Best Buy |
|----------------|----------------|----------|
| No Action Plan | 20 / 20        | 20 / 20  |
| Red Plan       | 1/20           | 1/20     |
| Orange Plan    | 2/20           | 2/20     |
| Yellow Plan    | 16 / 20        | 16 / 20  |
| Green Plan     | 16 / 20        | 11 / 20  |
| Blue Plan      | 18 / 20        | 15/20    |

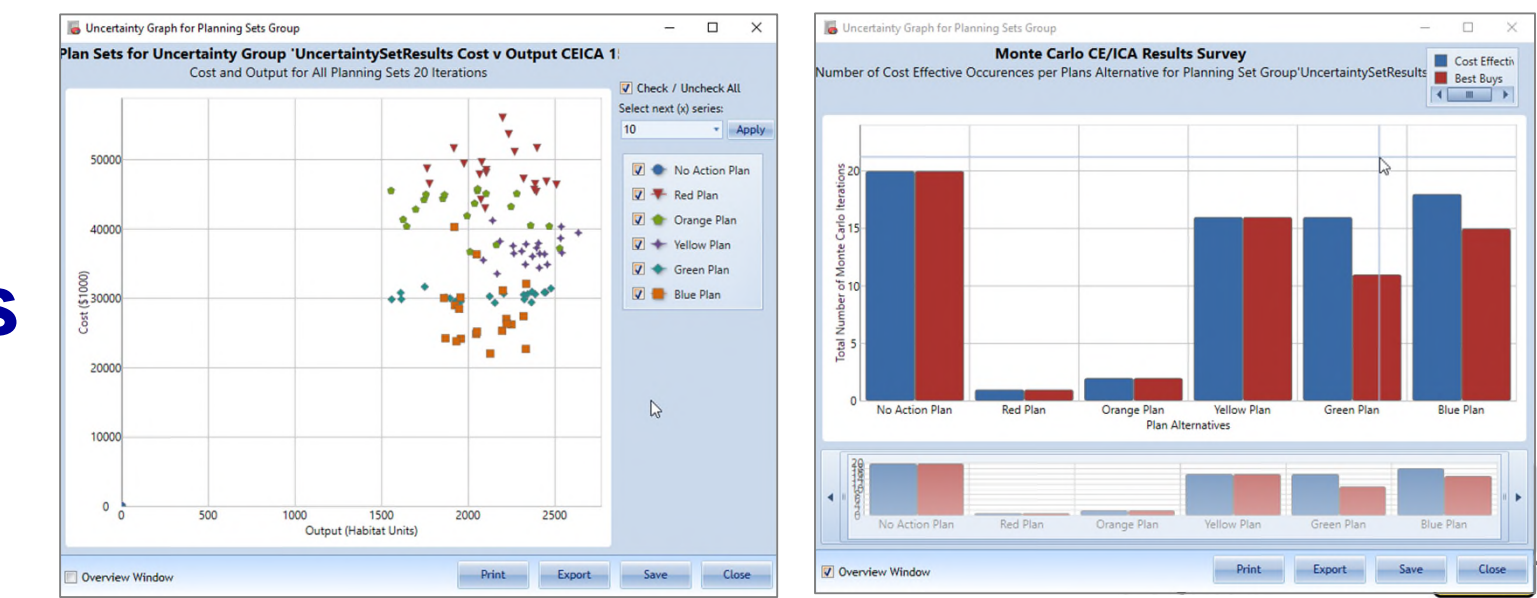

#### **Charts**

**Table** 

#### A Few Endnotes...

- **Tolerance Rules Tab** In an effort to manage the volume of data generated by the Monte Carlo engine, tolerances for "acceptability" can be assigned by users. The planning suite will track and report how frequently the value for a variable was outside of the user-specified range.
- **Correlation Matrix** An option exists for users to assign correlation coefficients between variables that are not independent of one another.

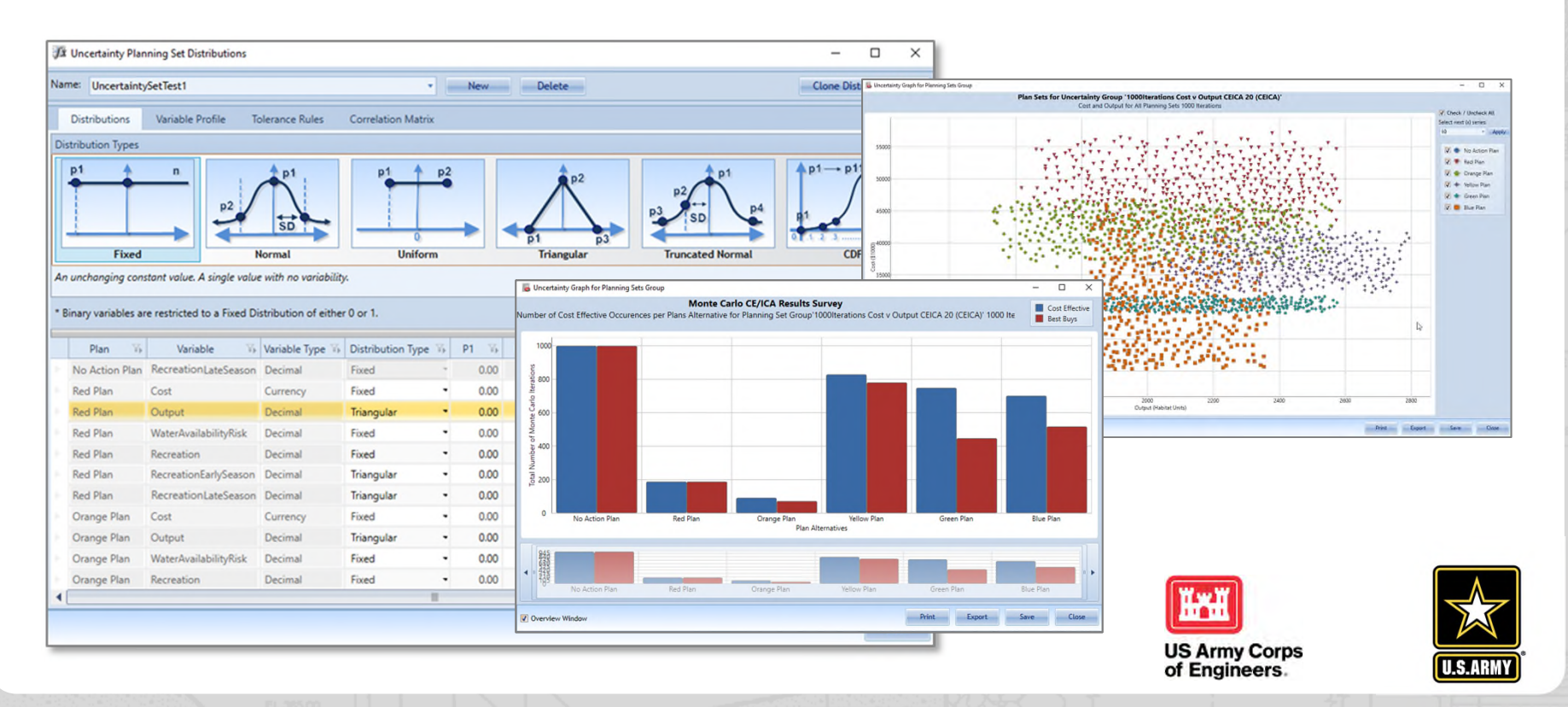

# **TRAINING RESOURCES & HELP**

- Links to the software, certification memo, and other related resources can be found at <u>http://www.iwr.usace.army.mil/Missions/Economics/IWR-Planning-Suite/</u>.
- Training materials that highlight IWR Planning Suite's capabilities, improvements and case study applications are available online at the <u>IWR Planning Assistance Library</u>.
- Customized or study-specific training/assistance is also available upon request. For Support, Please contact:
  - IWR Planning Suite Development Team at: DLL-CEIWR\_IWR-PLAN; or
  - ECO-PCX

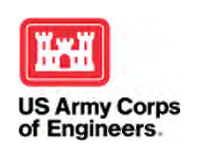

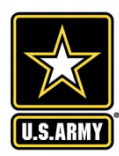

# Discussion?

Type questions in the chat box. We will answer as many as time allows.

This webinar will be posted to the Planning Community Toolbox: http://www.corpsplanning.us

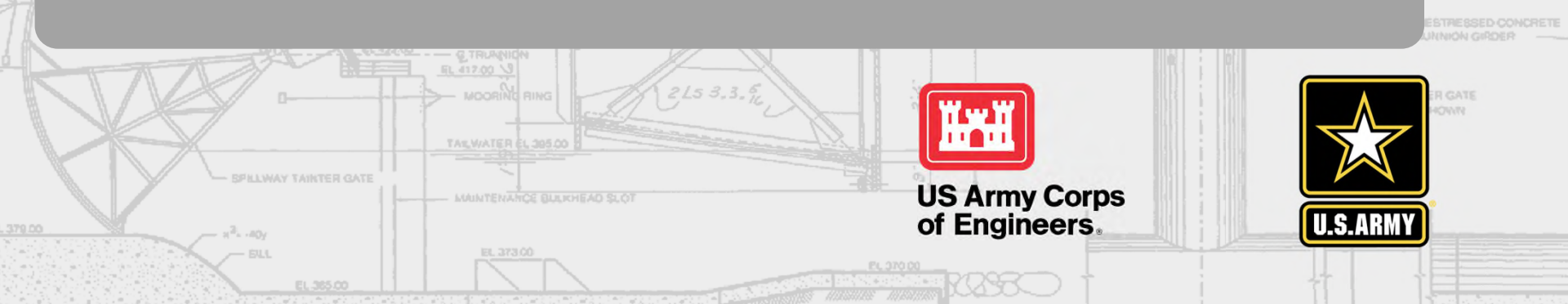